# <sup>第13章</sup> Premiere Pro 快速入门

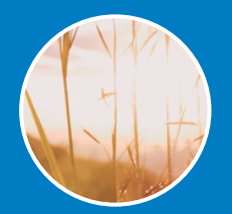

Premiere Pro是短视频制作者和专业人士必不可少的视频编辑工具,是易学、高效、精确的视频剪辑软件。Premiere Pro提供了视频导入、剪辑、调色、音频、字幕添加和导出等功能。

# 13.1 Premiere Pro 软件介绍

Premiere Pro可以编辑和剪辑各种素材,无论是专业相机还是手机的素材,分辨率都可高达8K,可以使用专业模板创建动画图形和字幕,使用音频工具和音轨为故事添加独特的声音;使用Adobe Sensei的自动转录功能,将对话转换为字幕;使用Lumetri Color工具轻松、精确地进行有选择的色彩分级。本节介绍Premiere Pro软件的基本运用。

### 13.1.1 Premiere Pro 2022 工作界面

本小节介绍Premiere Pro 2022软件的工作界面。 01 打开Premiere Pro 2022软件,启动界面如图13-1所示。

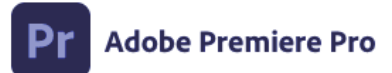

© 1991-2022 Adobe. All rights reserved.

Elise Swopes 的作品。欲了解更多详细信息和法 律声明,请转至"关于 Premiere Pro"屏幕。

正在初始化应用程序--

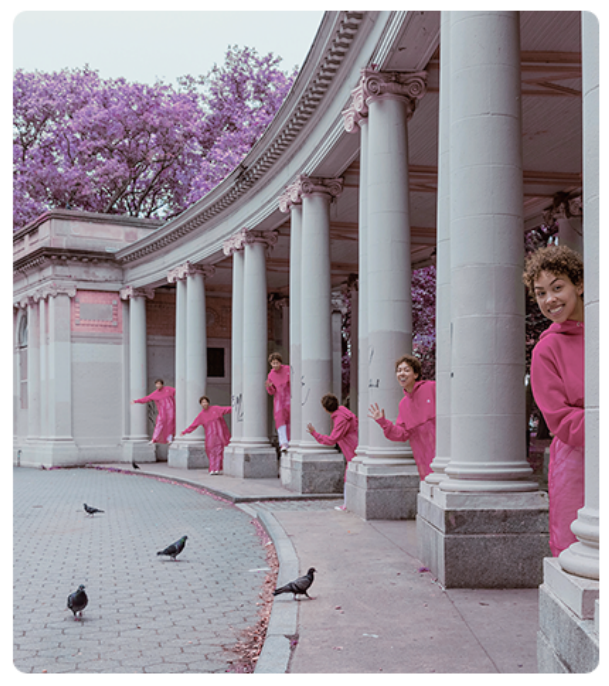

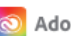

Adobe Creative Cloud

图13-1 启动界面

### 02 打开软件之后,进入软件的工作界面,如图13-2所示。

| Madobe Premiere Pro 2022<br>文件(F) 编辑(E) 剪辑(C) 序列(S) 标记 | (M) 图形和标题(G) 视图(V) 窗口(W) 帮助(H)                                                                                                    |                                          |       | - 0                  | × |
|--------------------------------------------------------|----------------------------------------------------------------------------------------------------|------------------------------------------|-------|----------------------|---|
|                                                        |                                                                                                    |                                          |       |                      | x |
| Pr                                                     |                                                                                                    |                                          |       | Q                    |   |
| 主页<br>学习                                               | 欢迎使用 Premiere Pro, f                                                                                                    |                                          |       | ▲ 隐藏建议               |   |
| 新建项目       打开项目                                        | Construction of the second second sec | <b>用 Frame.io 加快审阅</b><br>在一个位置分享项目并跟踪反馈 |       |                      |   |
|                                                        |                                                                                                    | 快速入门                                     |       |                      |   |
|                                                        | 最近使用项                                                                                                    |                                          |       |                      |   |
|                                                        |                                                                                                    |                                          | 筛选    |                      |   |
|                                                        | 名称                                                                                                    | 最近使用项                                    | 大小    | 类型 ↑                 |   |
| 新增功能                                                   | 10-2-1短视频                                                                                                    | 6个月前                                     | 49 KB | Premiere Pro Project |   |

图13-2 软件的工作界面

03 单击"新建项目"按钮,打开新建项目窗口,在"项目名"文本框中输入项目的名称,在"项目位置"中 可以选择项目的存储位置,在"创建新序列"选项的"名称"文本框中输入序列名称,如图13-3所示。

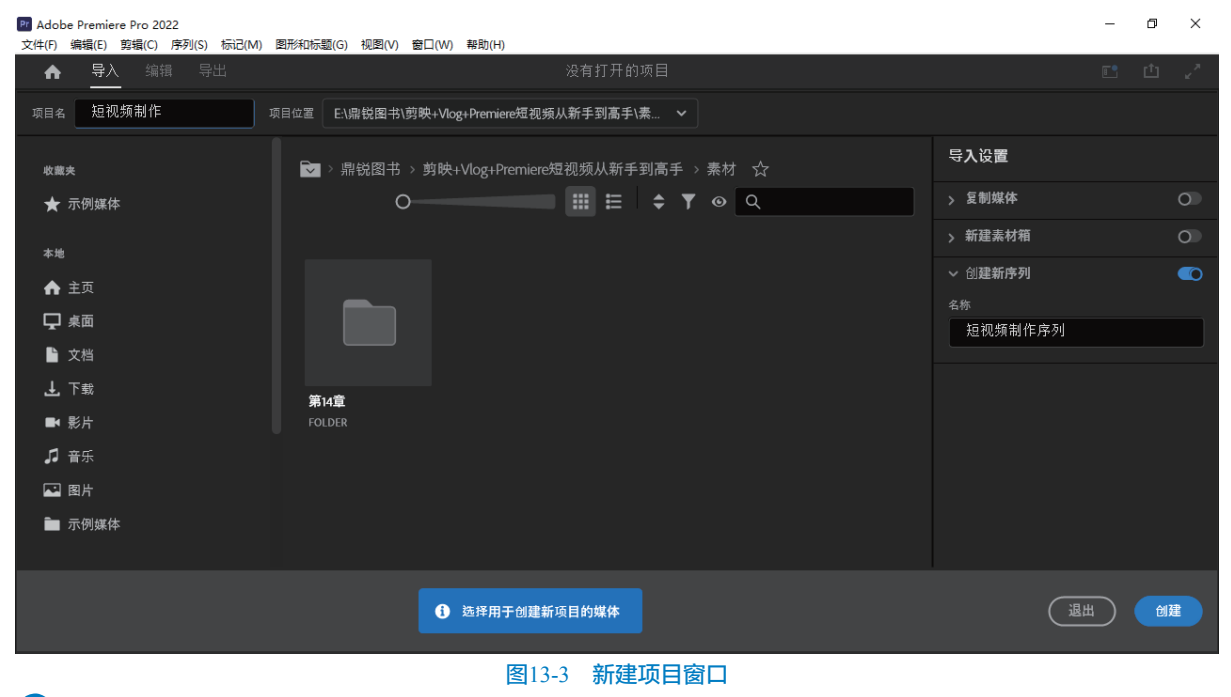

04 单击"创建"按钮,即可创建项目,进入到Premiere Pro 2022工作界面,如图13-4所示。 菜单栏包括文件、编辑、剪辑、序列、标记、图形和标题、视图、窗口和帮助菜单。

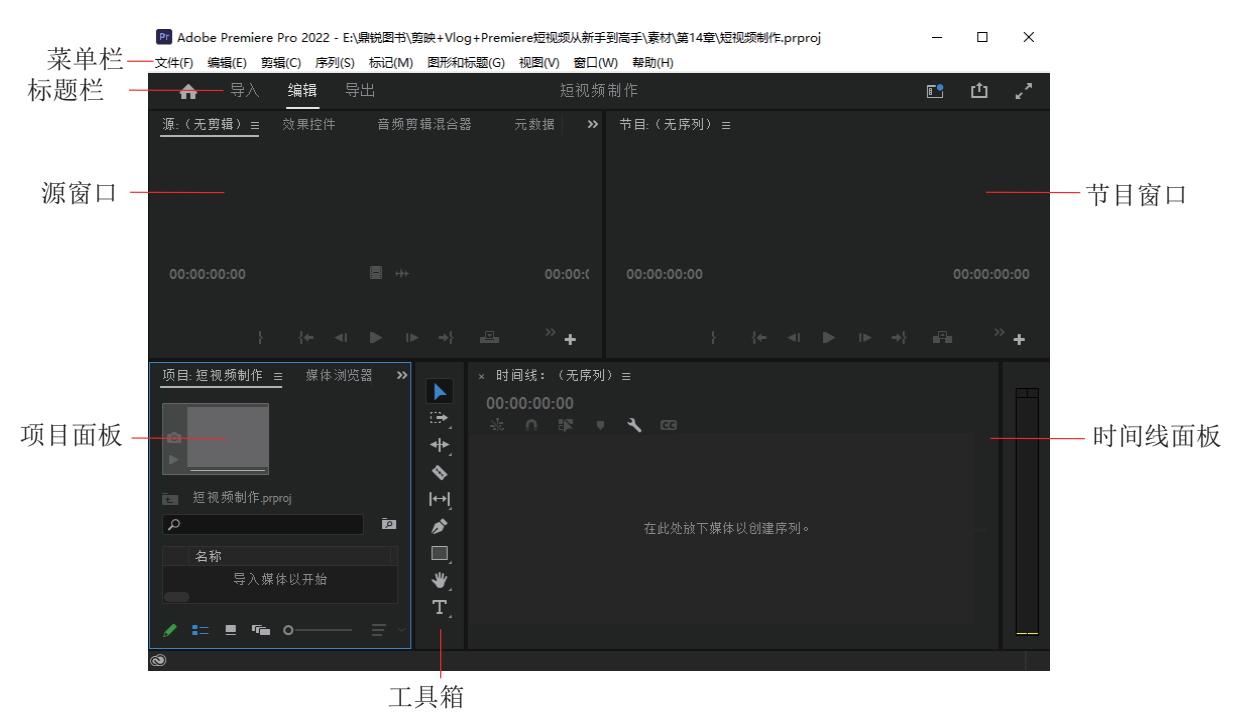

图13-4 Premiere Pro 2022工作界面

### 13.1.2 项目面板

本小节介绍项目面板,项目面板用于存放管理 素材和其他媒体文件。

01 打开Premiere Pro软件,项目面板在工作界面的 左下角,如图13-5所示。

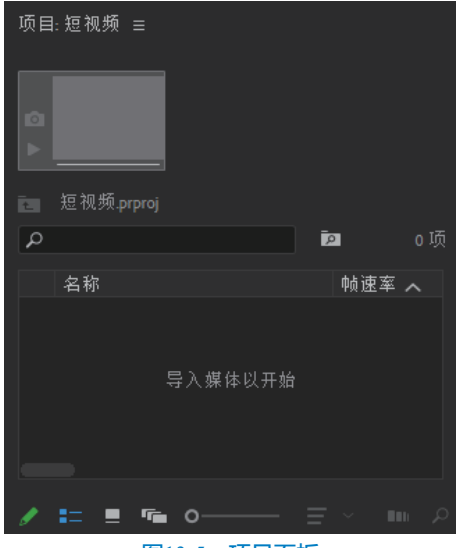

#### 图13-5 项目面板

象材可以直接导入到项目面板,素材包括视频、音频和图片,在项目面板右击,在弹出的快捷菜单中选择"导入"选项,在出现的对话框中选择素材即可导入到项目面板,如图13-6所示。

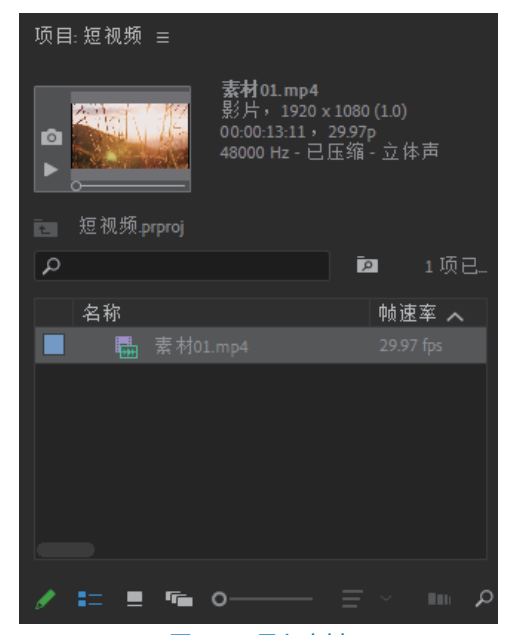

图13-6 导入素材

03 在项目面板的左下角位置,单击"切换视图 功能"按钮,可以切换素材的显示形式,如图13-7 所示。

●4 单击项目面板的右下角的"新建项"按钮■, "新建项"中包括"序列""项目快捷方式""脱机 文件""调整图层""彩条""黑场视频""颜色 遮罩""通用倒计时片头""透明视频",如图13-8 所示。 剪映+Vlog+Premiere短视频制作从新手到高手

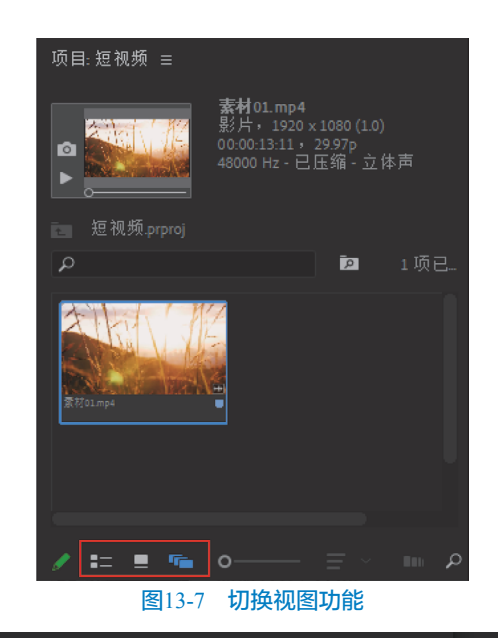

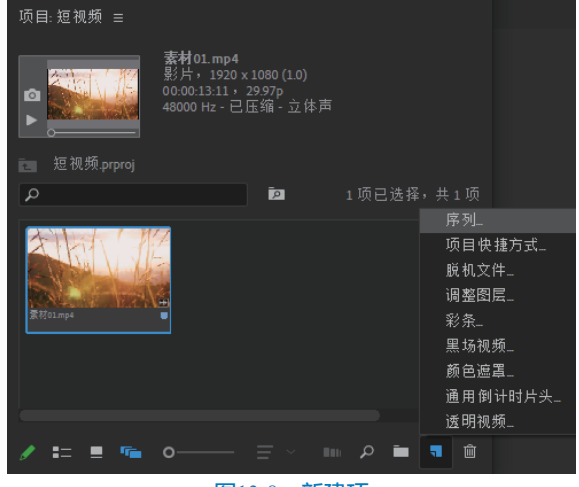

图13-8 新建项

### 13.1.3 源窗口

源窗口是原始视频素材的预览窗口。本小节介 绍源窗口面板。

在项目面板双击视频素材,视频素材即显示在 "源"窗口,如图13-9所示。

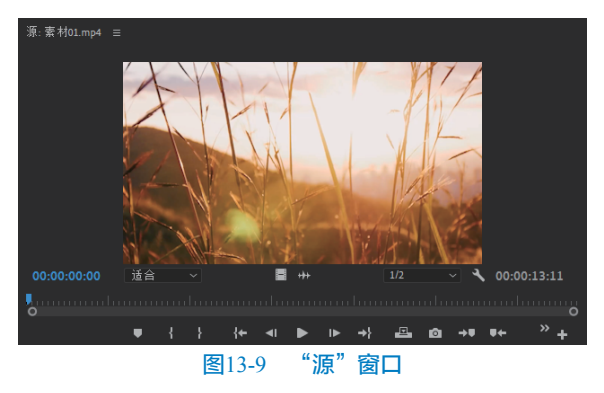

●2 在"源"窗口中单击"选择缩放级别"按钮■适合 ●, 会弹出不同等级的放大或者缩小, 如图13-10所示。

| ~ | 适合   |
|---|------|
| 1 | 10%  |
| 2 | 25%  |
| 4 | 50%  |
| 7 | 75%  |
| 1 | 100% |
| 1 | 150% |
| 2 | 200% |
| 4 | 400% |

图13-10 选择缩放级别

●3 选择"适合"选项可以看到整个画面的预览效果。单击"选择回放分辨率"按钮 ● → 、 会弹出不同等级的分辨率,调整数值的下拉菜单,降低分辨率可以流畅地预览视频,如图13-11所示。

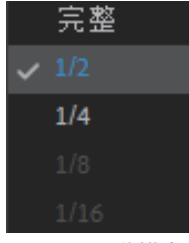

图13-11 分辨率

 ●4 视频预览之后,可以对视频的范围进行选择, 将时间指针移动到合适的位置,单击"入点"按钮
 ■,给视频标记选择范围的开始点,然后移动时间到
 另外一个位置,单击"出点"按钮
 ●,可以给视频标
 记选择范围的结束点,如图13-12所示。

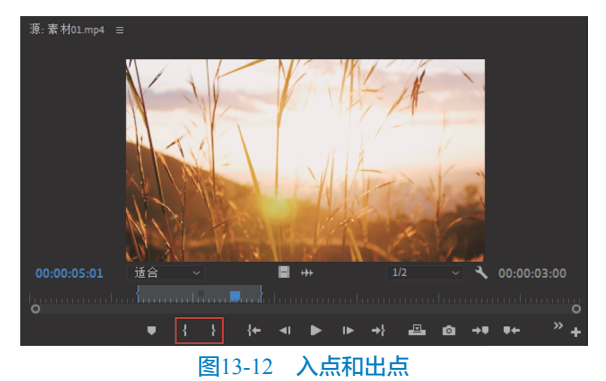

05 确定好范围之后,在"源"窗口将视频拖曳到 时间线面板,如图13-13所示。

| × 素材01 ☰                 |            |                                                                              |   |
|--------------------------|------------|------------------------------------------------------------------------------|---|
| 00:00:00<br>- ₩ <b>∩</b> | <b>Վ</b> @ | :00:00 00:00:01:00 00:00:02:00 00:00:03:00 00:00:04:00 00:00:05:00 00:00:06: | 0 |
| 6a v3 ⊟⊐ o               | •          |                                                                              | 0 |
| fa v₂ ⊟⊐ o               | •          |                                                                              |   |
| 6 V1 84 6                | •          | 圖 素材01.mp4[V]                                                                | 0 |
| 6 A1 87 M                | s 🎍        |                                                                              | 0 |
| 61 A2 87 M               | s 🎍        |                                                                              |   |
| 61 A3 83 M               | s 🎐        |                                                                              | 0 |
| 0 0                      |            |                                                                              |   |

#### 图13-13 将视频拖曳到时间线面板

### 13.1.4 时间线面板

时间线面板用于剪辑素材。本小节介绍时间线面板的运用。

01 时间线面板上的剪辑轨道分为视频轨道和音频轨道,如图13-14所示。

| × 素材         | 01       |           |    |   |   |   |                                                                             |             |
|--------------|----------|-----------|----|---|---|---|-----------------------------------------------------------------------------|-------------|
| 00:00<br>-** | 0:0<br>∩ | 0:0<br>[] | 0  | Ŧ | ٩ |   | :00:00 00:00:01:00 00:00:02:00 00:00:03:00 00:00:04:00 00:00:05:00 00:00:04 | 5: <b>0</b> |
| ú            | 6        |           | 81 | • |   |   |                                                                             | 0           |
| ú            | 6        | V2        | 81 | • |   |   |                                                                             |             |
| í            | 6        |           | 81 | • |   |   | M 泵材01.mp4[V]                                                               | 0           |
| í            | 6        |           | 81 | м |   | Ŷ |                                                                             | 0           |
| ú            | 6        |           | 81 | м |   | Ŷ |                                                                             |             |
| ú            | 6        |           | 81 | м |   | Ŷ |                                                                             |             |
| 0            |          |           | 0  |   |   |   |                                                                             |             |

#### 图13-14 时间线面板

2 视频轨道的表示方式是V1、V2、V3,可以添加多个轨道的视频,如需要增加轨道数量可以在轨道端上方空白处右击,然后在弹出的快捷菜单中选择"添加轨道"选项,如图13-15所示。

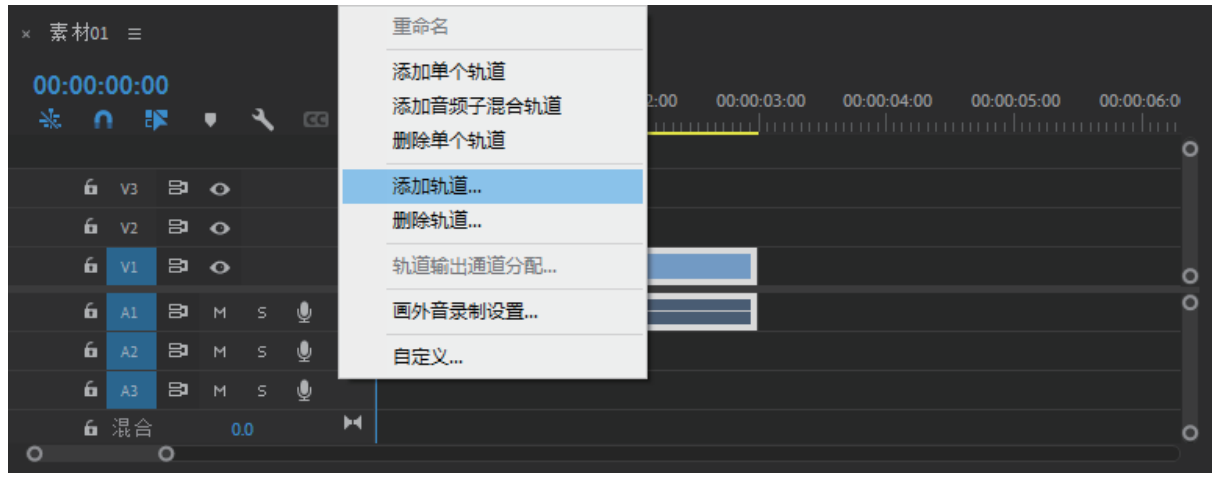

#### 图13-15 添加轨道

03 在弹出的窗口中输入添加视频轨道的数量即可,如图13-16所示。

04) 音频轨道的添加方法和视频轨道的添加方式相同,当音频轨道有多条音频时,声音将会同时播放。

剪映+Vlog+Premiere短视频制作从新手到高手

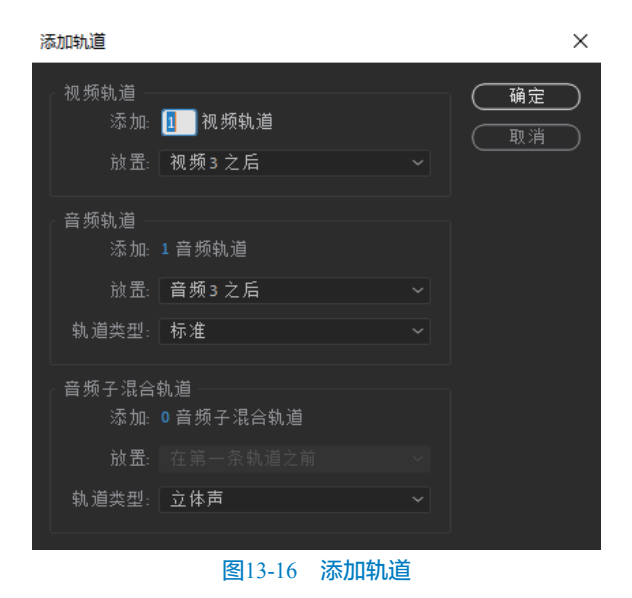

### 13.1.5 节目窗口

节目窗口是最终成片效果的预览窗口,移动节

目窗口底部时间指针或者移动时间线上的时间指针 即可预览成片效果,如图13-17所示。

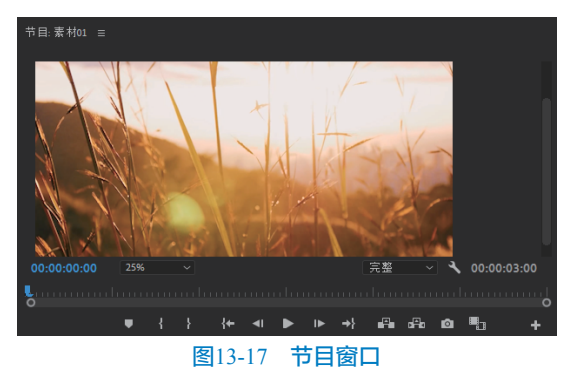

### 13.1.6 工具箱

Premiere Pro工具箱主要包括选择工具、向前 选择轨道工具、波纹编辑工具、剃刀工具、外滑工 具、钢笔工具、矩形工具、手形工具和文字工具 等。工具箱如图13-18所示。

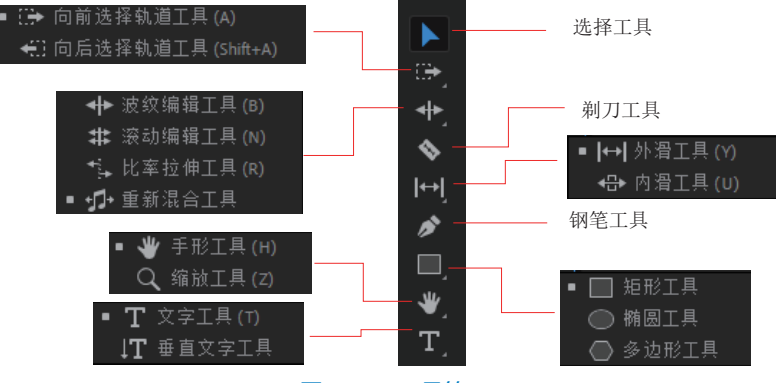

#### 图13-18 工具箱

- 选择工具:用于时间线面板上素材的选择和素材位置的调整。
- 向前选择轨道工具:用于选择序列中位于光标右侧的所有剪辑轨道。
- 向后选择轨道工具:用于选择序列中位于光标左侧的所有剪辑轨道。
- 波纹编辑工具:用于修剪"时间线"内某剪辑的入点或出点。
- 滚动编辑工具:用于"时间线"内两个剪辑之间编辑点的滚动。
- 比率拉伸工具:用于加速视频片段的回放速度。
- 重新混合工具:用于混合音乐视频,重新定义时间长度。
- 剃刀工具:在"时间线"内的剪辑中进行一次或多次切割操作。
- 外滑工具:用于同时更改"时间线"内某剪辑的入点和出点。
- 内滑工具:用于将"时间线"内的某个剪辑向左或向右移动,同时修剪其周围的两个剪辑。
- 钢笔工具:用于设置或选择关键帧,或调整"时间线"内的连接线。
- 矩形工具:用于在节目窗口绘制矩形形状。
- 椭圆工具:用于在节目窗口绘制椭圆形状。
- 多边形工具:用于在节目窗口绘制多边形形状。
- 手形工具:用于将时间线区域向左或向右移动。

- 缩放工具:放大或缩小"时间线"的查看区域。
- 文字工具:用于在节目窗口输入文本。
- 垂直文字工具:用于在节目窗口输入垂直文本。

### 13.1.7 导入

Premiere Pro 2022版本添加了新的标题栏,提供了视频编辑流程中的核心功能,包括导入、编辑、导出、工作区、快速导出和最大化输出视频等功能,如图13-19所示。

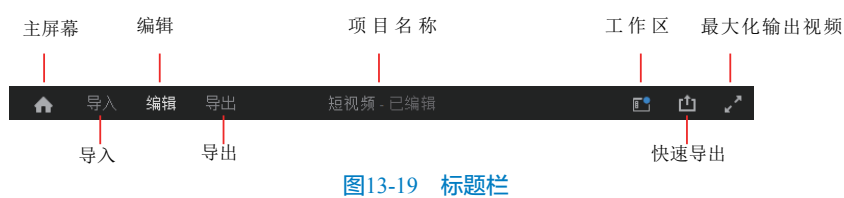

在标题栏的左侧,可以通过导入、编辑和导出选项卡访问视频创建流程的主要区域。

01 单击标题栏中的"导入"按钮,在文件夹中选择素材,右侧默认选择"创建新序列"选项,如图13-20 所示。

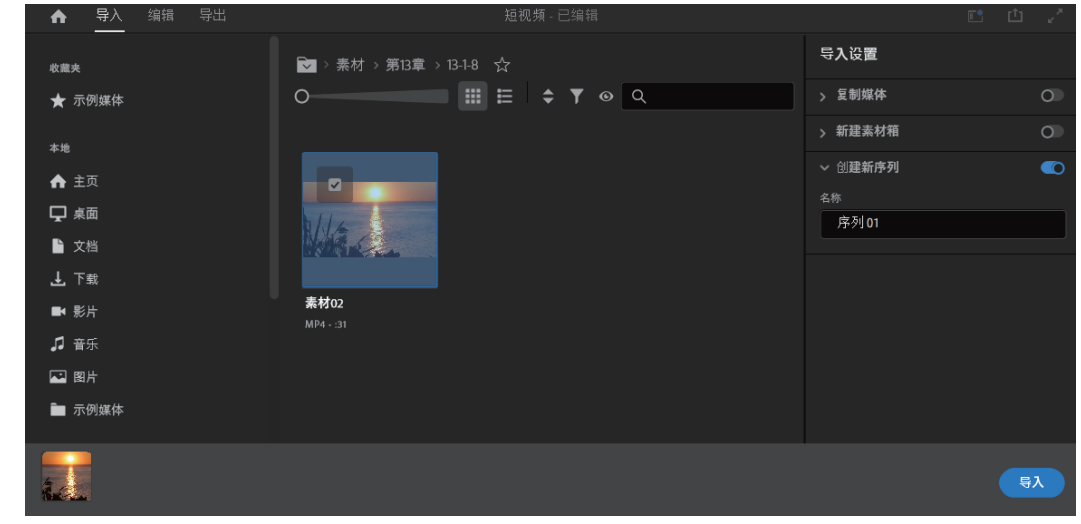

图13-20 导入标题栏

02 单击"导入"按钮,将素材导入到项目面板,并且创建了"序列01",如图13-21所示。

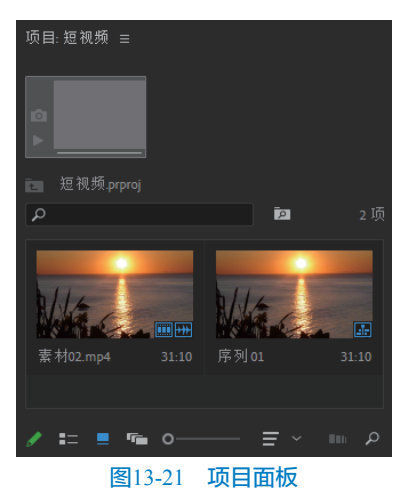

导入标题栏中可以导入的视频和音频文件。

### 13.1.8 编辑工作区

Premiere Pro软件默认情况下使用"编辑"工作区,本小节介绍"编辑"工作区。 **01** 单击"工作区" **1**展开软件自带的工作区下拉列表,如图13-22所示。

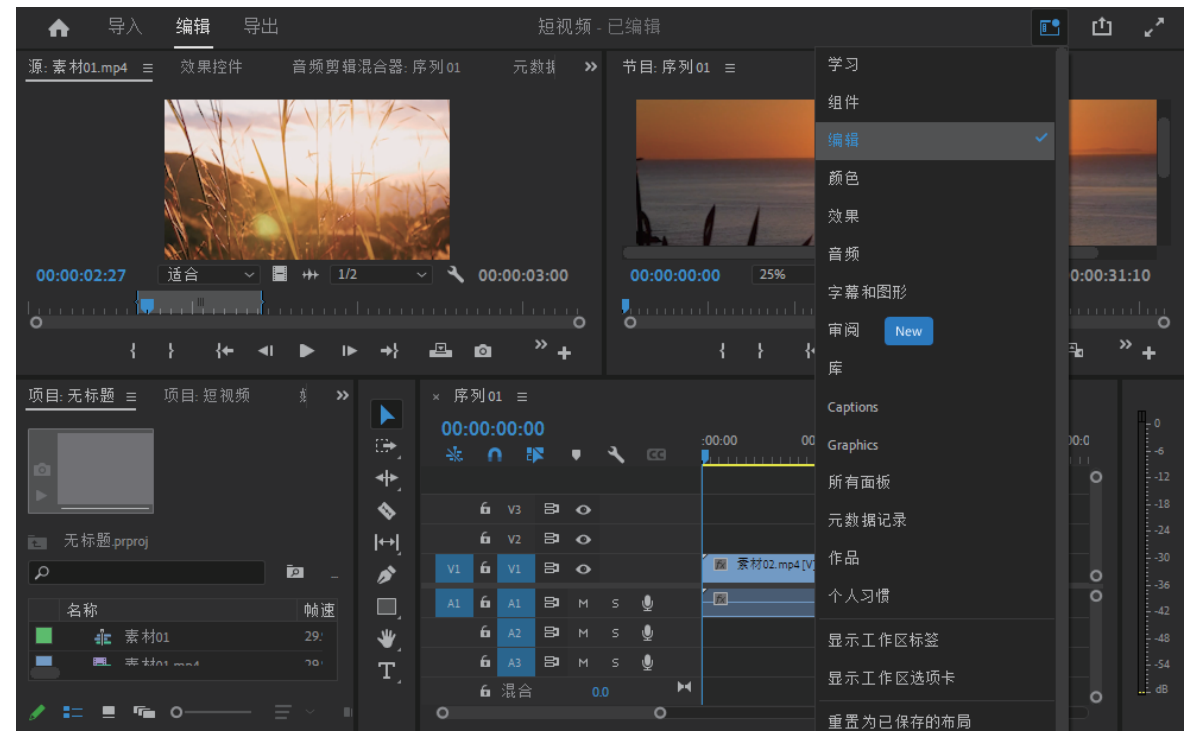

图13-22 工作区

02 在下拉列表中选择"颜色"选项,即可打开颜色工作区面板,如图13-23所示。

| ▲ 导入 编辑 导出                            |                                         | 无标题 - 已编辑                       | <b>E</b> .                      | 白 7       |
|---------------------------------------|-----------------------------------------|---------------------------------|---------------------------------|-----------|
| umetri范围 <u>效果控件</u> 音频§              | 剪辑混合器:序列01 >>                           | 节目:序列01 ☰                       | 编辑                              |           |
| 源 • 素材02.mp4 ~ 序列 01 • 素材02           | ▶ 00:00 00:00::                         |                                 |                                 | 序列01・     |
|                                       | ▲ 素利02.mp4                              |                                 | 效果                              |           |
| Ŏ位置 960.0 540.0                       | <u>n</u>                                |                                 | 音频                              | <u> </u>  |
| > ○ 缩放 100.0 > ○ 缩放宽度 100.0           | <u>1</u>                                |                                 | 字幕和图形                           |           |
| ✓ 等比缩放                                | <u>ମ</u><br>ମ                           |                                 | 审阅 New                          |           |
| Ŏ猫点 960.0 540.0                       | <u>-</u><br>ମ                           |                                 | 库                               |           |
| ◇ O 防闪烁滤镜 0.00<br>00:00:00:00         | <u>↔</u><br>, ►) Ŀ                      | { <b>←</b> ⊲i ▶ i▶ →}           | Captions                        | >         |
| <u>项目:无标题 ≡</u> 项目:短视频                | 媒体 ≫ ▶ × 序列(<br>00:00<br>→ ◆            | on ≡<br>:00:00<br>∩ ¶ ▼ ₹ @<br> | Graphics<br>所有面板<br>元数据记录<br>作品 | -0- 100.0 |
| 五 无标题.prproj                          | (v) (v) (v) (v) (v) (v) (v) (v) (v) (v) | V3 <b>B O</b>                   | 个人习惯                            | •         |
| ـــــــــــــــــــــــــــــــــــــ | 2页 🔊 🔽 6                                | VI 日 🕢                          |                                 |           |
| 名称<br><b>三</b> 表 表 to 1               | 帧速率 A1 6                                | A1 B7 M S ♥                     | 显示工作区选项卡                        |           |
|                                       | 25.77 <b>T</b>                          | <br>A3 B⊐ M S ⊈                 | 重置为已保存的布局                       |           |
| ✓ = = = • o = =                       | é 🗤                                     | 混合 0.0 M ☐                      | 保存对此工作区所做的更改                    |           |

图13-23 颜色工作区

#### > 第13章 Premiere Pro快速入门

03 也可以从"窗口"菜单打开工作区,执行"窗 口"|"工作区"命令,然后选择所需的工作区。
04 选择工作区菜单底部的编辑工作区,此时将显示"编辑工作区"对话框,如图13-24所示。
05 可以通过拖曳改变工作区的顺序,还可以对自定义的工作区进行删除。
06 在操作过程中,可以改变面板的位置,或者关闭部分面板,修改布局后,Premiere Pro会记住新的布局。可以将调整好的布局另存为自定义工作区,打开"工作区"下拉菜单并选择"另存为新工作区"选项即可,如图13-25所示。

如果要恢复为原面板布局,打开"工作区"下 拉菜单并选择"重置为已保存的布局"选项即可。

| 编辑工作区 ×                                  |
|------------------------------------------|
| <u>Ж</u> <del>л</del>                    |
| 音频                                       |
| 字幕和图形                                    |
| 审阅                                       |
| 库                                        |
| Captions                                 |
| Graphics                                 |
| 所有面板                                     |
| 元数据记录                                    |
| 作品                                       |
| 个人习惯                                     |
| 不显示:                                     |
| ① 抱动工作区, 按您希望的顺序显示它们。                    |
| · 删除 · · · · · · · · · · · · · · · · · · |
|                                          |

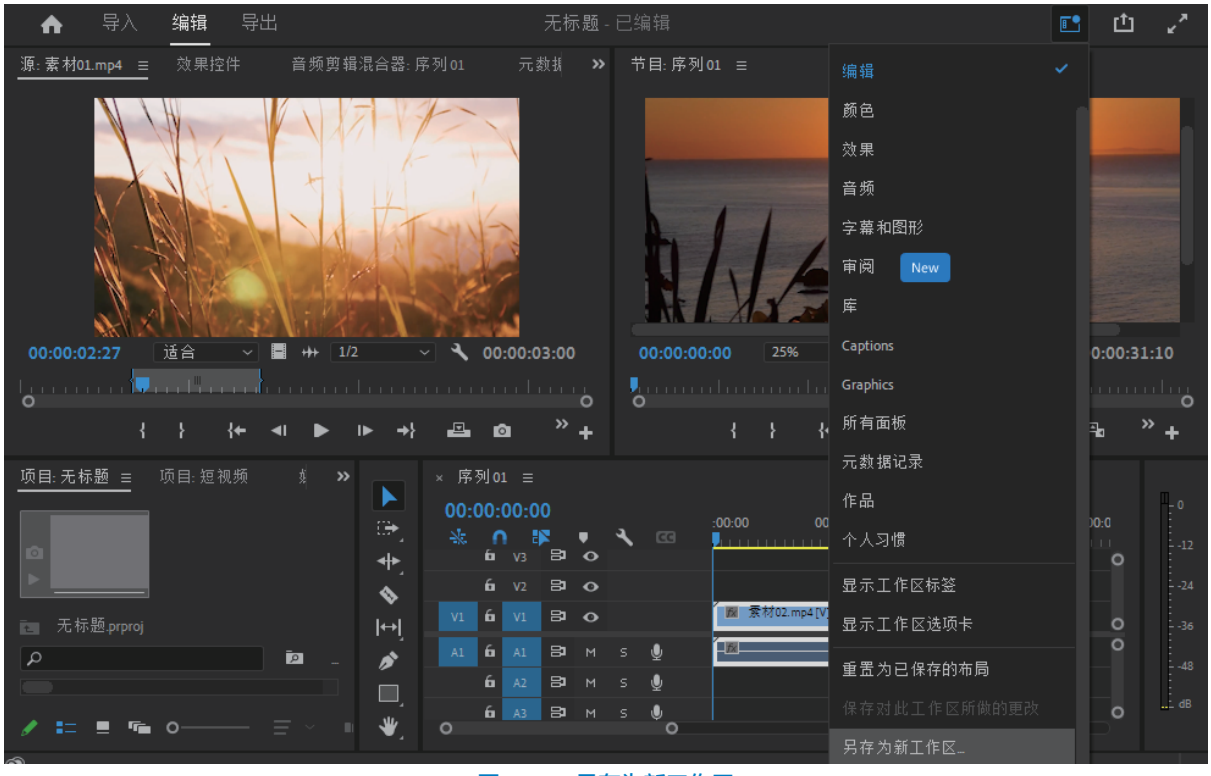

#### 图13-25 另存为新工作区

### 13.1.9 导出

编辑完成的视频可以通过发布内容的目标位置进行有针对性的处理,快速、轻松地导出。可以针对流行 的社交平台(如抖音、快手、小红书以及微信视频号)使用经优化的渲染设置,还可以使用高级设置来自定 义导出。

- 01 单击标题栏中的"导出"按钮,打开导出面板,如图13-26所示。
- 02 在左侧可以设置导出目标,如图13-27所示。
- 03 单击"添加媒体文件目标"按钮,导出设置中将添加"媒体文件",如图13-28所示。
- 04 选择媒体文件,单击"设置"按钮 ,选择"重命名"选项,如图13-29所示。

| 05 | 将媒体文件重命名为 | "西瓜视频" | , | 命名后如图13-30所示。 |  |
|----|-----------|--------|---|---------------|--|
|    |           |        |   |               |  |

| ♠ 导入 编辑                               | 导出                   |                          | 无标题 - 已                        | 编辑                                           |                         |                                  |                               |
|---------------------------------------|----------------------|--------------------------|--------------------------------|----------------------------------------------|-------------------------|----------------------------------|-------------------------------|
| 来源:序列 01                              |                      | 设置: 난 媒体文                | 件                              |                                              |                         | 预览                               |                               |
| <b>止</b> 媒体文件                         | 💽                    | 文件名                      | 序列01.mp4                       |                                              |                         | N/A                              |                               |
| 🖞 FTP                                 | 0                    | 位置                       |                                |                                              |                         | 00:00:00:00                      | 00:00:31:10                   |
|                                       |                      |                          | Match Source - Adaptive        | e High Bitrate                               |                         |                                  |                               |
|                                       |                      | 格式                       | H.264                          |                                              |                         | 源 第                              |                               |
|                                       |                      | 10#A                     |                                |                                              |                         | 视 1920x1080<br>頻: (1.0)   25 fps | 视 H.264 <br>頻: 1920x1080      |
|                                       |                      | > 音紹                     |                                |                                              |                         | 逐行 <br>00:00:31:10               | (1.0) 25fps <br>逐行 203        |
|                                       |                      | > 多路复用器                  |                                |                                              |                         | 音 48000 Hz  <br>                 | (75% HLG,<br>58% PQ), 硬       |
|                                       |                      | > 字幕                     |                                |                                              | 0                       | <u>须: 立</u> 译产                   | 件加速,<br>Nvidia Codec          |
|                                       |                      | 〉 效果                     |                                |                                              |                         |                                  | 00:00:31:10<br> VBR 1 次,      |
|                                       |                      | > 元数据                    |                                |                                              |                         |                                  | 目标 4.90<br>Mbps               |
|                                       |                      | > 常规                     |                                |                                              | U                       |                                  | 音 AAC, 320                    |
|                                       |                      |                          |                                |                                              |                         | 🔤 发送至 Media Enc                  | oder 导出                       |
|                                       |                      |                          | 图13-26 号                       | 出面板                                          |                         |                                  |                               |
| ▲ 导入 编辑 <u>导出</u>                     |                      | ▲ 导入 :                   | 编辑 导出                          | ▲ 导入 结                                       | 编辑 导出                   | ● 早入 善                           | 编辑 导出                         |
| 来源: 序列 01                             | ₩ 设置: 1 3 ※ 添加媒体文件目标 | <b>来源</b> :序列 01         | •••                            | 来源: 序列 01                                    |                         | * 来源:序列 01                       | •••                           |
|                                       | O <sub>位置</sub>      |                          | ••• ••                         | ・ 媒体文件 ・ ・ ・ ・ ・ ・ ・ ・ ・ ・ ・ ・ ・ ・ ・ ・ ・ ・ ・ | ••••<br>重命名             | ● 世 西瓜视频                         | 🕚                             |
|                                       |                      |                          | 0                              | <b>也</b> 媒体文件                                | 复制                      | ₫ FTP                            | 0                             |
|                                       | 格式                   |                          |                                |                                              |                         | ● 媒体文件                           |                               |
| 图13-27 导                              | 出日标                  | 图13-28<br>すい公業立 <i>体</i> | <b>媒体又件</b>                    | 图13-29<br>加図12-21F                           | 重命名选,<br><sub>近</sub> 二 | 页 图13-3                          | 0 重命名                         |
|                                       |                      | 引以反直义计                   |                                | X山国13-31;<br>始編                              | り // 、。                 |                                  | E● rîn A                      |
|                                       | <u>+</u>             | い里 ele まで知               | /C10/182 - L                   | HEF INC.                                     |                         | 预览                               |                               |
|                                       |                      | 吱直: 🖿 四瓜祝                | 399                            |                                              |                         |                                  |                               |
| ● 西瓜视频                                | 💿                    | 文件名                      | 序列01.mp4                       |                                              |                         |                                  | 00.00.21.10                   |
| ····································· | 0                    | 位置                       |                                |                                              |                         |                                  | 00.00.31.10                   |
|                                       |                      | 预设                       | 目定义                            |                                              | ~ …                     | ੵੑੑੑੑੑੑੑੑੑੑੑੑੑੑੑੑੑੑੑੑੑੑੑ         | ▶ }°                          |
|                                       |                      | 格式                       | них<br>                        |                                              |                         | 源 箱                              | 1出<br>初 □ 1264 □              |
|                                       |                      | > 视频                     | Match Source - Adaptive        | e High Bitrate                               |                         | 频: (1.0)   25 fps  <br>诼行        | 频: 1920x1080<br>(10)   25fps  |
|                                       |                      | > 音频                     | Match Source - Adaptive        | e Medium Bitrate<br>e Low Bitrate            |                         | 00:00:31:10                      | 逐行 203<br>(75% HLG,           |
|                                       |                      | 〉 多路复用器                  | 高品质 2160p 4K                   |                                              |                         |                                  | 58% PQ),硬<br>件加速,             |
|                                       |                      | 〉 字幕                     | 高品质 1080p HD                   |                                              | 0                       |                                  | Nvidia Codec<br>  00:00:31:10 |
|                                       |                      | > 效果                     | 高品质 720p HD<br>高品质 480p SD 宽银幕 | dan ber                                      |                         |                                  | VBR   1次,<br>目标 4.90          |
|                                       |                      | > 元数据                    |                                |                                              |                         |                                  | Mbps<br>音 AAC 320             |
|                                       |                      | > 常規                     | 与序列预览设置匹配                      |                                              |                         |                                  | roder                         |
|                                       |                      |                          |                                |                                              |                         |                                  |                               |

图13-31 选择预设

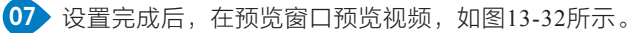

08 预览之后,单击右下角的"导出"按钮,可以导出视频,如图13-33所示。

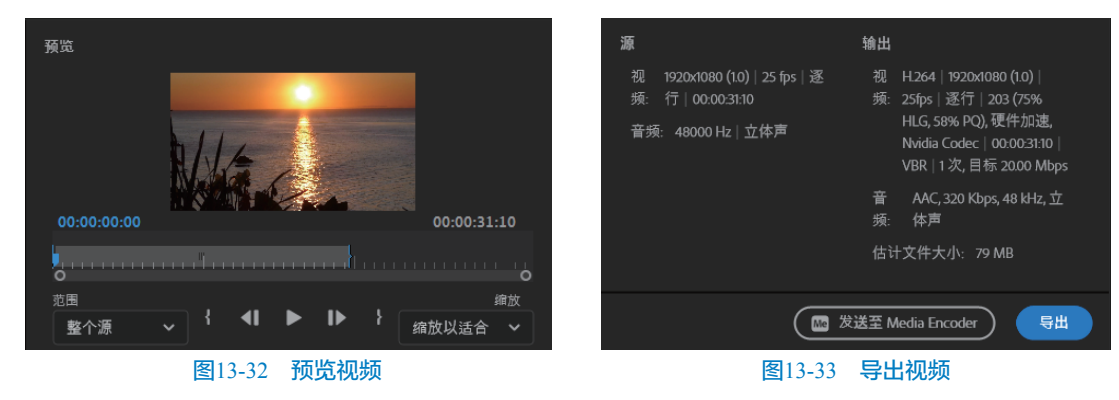

#### 剪辑视频 13.2

在Premiere Pro软件中,可以使用选择工具、剃刀工具或者波纹编辑等进行视频剪辑。

#### 13.2.1 使用选择工具剪辑视频

"选择工具"是时间线中的默认工具,使用选择工具可以单击编辑点,修剪"入点"以及修剪"出 点"等。

01 在时间线面板中选择编辑点,拖曳编辑点即可对视频进行剪辑,如图13-34所示。

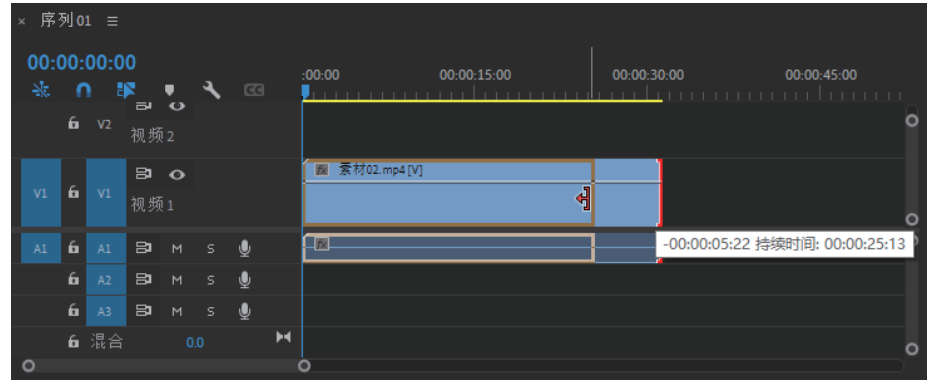

图13-34 选择编辑点后剪辑视频

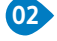

02 在视频开始的位置拖曳编辑点也可以对视频进行剪辑,如图13-35所示。

| × 序引       | 51 <b>0</b> 1  | 1 ≡               |                   |        |   |   |   |                                           |   |
|------------|----------------|-------------------|-------------------|--------|---|---|---|-------------------------------------------|---|
| 00:0<br>-ૠ | )0:(<br>1<br>6 | 00:0<br>1 E<br>V2 | 0<br>▶<br>□<br>视频 | 2      | ۲ |   | : | 00:00 00:00:15:00 00:00:30:00 00:00:45:00 | 0 |
| V1         | 6              |                   | <b>₽</b><br>视频    | •<br>1 |   |   |   | ■ 素材02 mp4[V]                             | 0 |
| A1         | 6              |                   | 81                |        |   | Ŷ |   | +00:00:06:16 持续时间: 00:00:18:22            | 0 |
|            | 6              |                   | 81                |        |   | Ţ |   |                                           |   |
|            | 6              |                   | 81                |        |   | Ţ |   |                                           |   |
|            | 6              | 混合                |                   |        |   |   | H |                                           | 0 |
| 0          |                |                   |                   |        |   |   | c | )                                         |   |

图13-35 在视频开始的位置剪辑视频

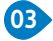

03 对时间线轨道上的视频进行前后两端的剪辑,剪辑后的视频如图13-36所示。

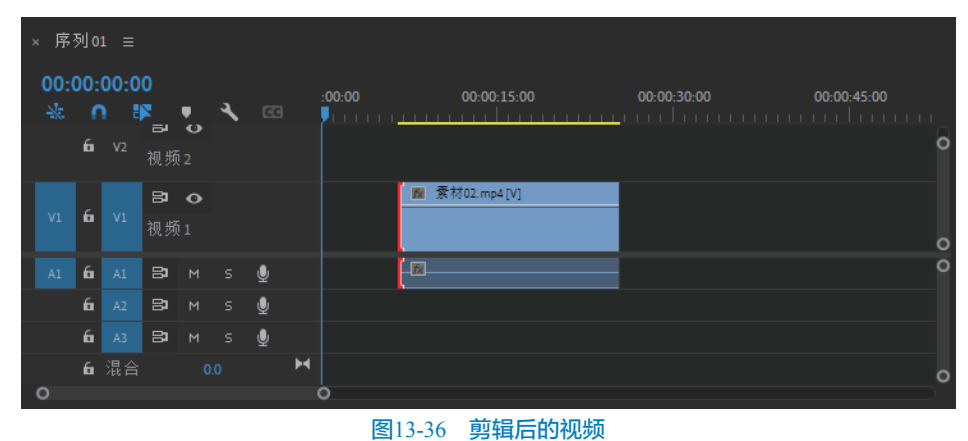

#### 13.2.2 剃刀工具

使用剃刀工具可以将一个视频片段剪切成两个片段或者多个片段。

01 在工具栏中选择"剃刀工具",在时间线面板中单击视频即可进行剪辑,如图13-37所示。

| × 序       | 列 01      |           |    |   |   |   |   |                                            |          |
|-----------|-----------|-----------|----|---|---|---|---|--------------------------------------------|----------|
| 00:<br>** | 00:0<br>0 | 00:0<br>1 | 0  | Ŧ | ٩ |   |   | :00:00 00:00:15:00 00:00:30:00 00:00:45:00 | <u> </u> |
|           | 6         |           | 81 | o |   |   |   |                                            |          |
|           | 6         |           | 81 | • |   |   |   |                                            |          |
| V1        | 6         |           | 81 | • |   |   |   |                                            | 0        |
| A1        | 6         |           | 81 |   |   | Ŷ |   |                                            | 0        |
|           | 6         |           | 81 |   |   | Ŷ |   | 新创22.mp4<br>开始: 00:00:17:08                |          |
|           | 6         |           | 81 |   |   | Ŷ |   | 结束: 00:00:31:09<br>持续时间: 00:00:14:02       |          |
| ~         | 6         | 混合        |    |   |   |   | н | 133%和31时; 00:00;14:02                      | 0        |
| 0         |           |           |    |   |   |   |   |                                            |          |

#### 图13-37 剃刀工具

02 剪辑后选择不需要的片段,右击,在弹出的快捷菜单中选择"波纹删除"选项,即可删除片段,后面的视 频片段将移动到前面片段末端的位置,如图13-38所示。

| × 序      | 列 01     |      |    |   |   |   |   |       |        |          |        |                    |   |              |                |  |                |              |   |
|----------|----------|------|----|---|---|---|---|-------|--------|----------|--------|--------------------|---|--------------|----------------|--|----------------|--------------|---|
| 00:<br>₩ | 00:<br>0 | 06:0 | 0  | Ŧ | ٦ |   |   | :00:0 | 10<br> | <b>.</b> | 00     | : <b>00:15:0</b> 0 | ) | <b>00:00</b> | : <b>30:00</b> |  | <b>00:00:4</b> | <b>15:00</b> | , |
|          | 6        |      | 81 | 0 |   |   |   |       |        |          |        |                    |   |              |                |  |                |              |   |
|          | 6        |      | 81 | 0 |   |   |   |       |        |          |        |                    |   |              |                |  |                |              |   |
| V1       | 6        |      | 81 | 0 |   |   |   | 1     | 索材     | ×        | 鴌材02.r | np4 [V]            | Ì |              |                |  |                |              |   |
| A1       | 6        |      | 81 |   |   | Ŷ |   |       |        | - 🕅      |        |                    |   |              |                |  |                |              | C |
|          | 6        |      | 81 |   |   | Ŷ |   |       |        |          |        |                    |   |              |                |  |                |              |   |
|          | 6        |      | 81 |   |   | Ŷ |   |       |        |          |        |                    |   |              |                |  |                |              |   |
|          | 6        | 混合   |    |   |   |   | H |       |        |          |        |                    |   |              |                |  |                |              | c |
| 0        |          |      |    |   |   |   |   | 0     |        | 因 1      | 2.20   | ेत्तर क            |   |              |                |  |                |              |   |

#### 图13-38 波纹删除

### 13.2.3 波纹编辑工具

"波纹编辑工具"可弥合由编辑导致的间隙,并对已修剪的视频进行剪辑。 01 使用"波纹编辑工具"单击编辑点,如图13-39所示。

| × 序         | 列 <b>0</b> 1 |           |    |   |   |   |   |          |                |             |   |             |             |   |
|-------------|--------------|-----------|----|---|---|---|---|----------|----------------|-------------|---|-------------|-------------|---|
| 00:(<br>-≹: | 00:00<br>∩   | )6:0<br>∎ | 0  | · | ٩ |   |   | :00:00   | <mark>,</mark> | 00:00:15:00 |   | 00:00:30:00 | 00:00:45:00 |   |
|             | 6            |           | 81 | • |   |   |   |          |                |             |   |             |             | Ŭ |
|             | 6            |           | 81 | • |   |   |   |          |                |             | _ |             |             |   |
|             | 6            |           | 81 | • |   |   |   | 📓 索材     | 100            | 索材02.mp4[V] | ĺ |             |             | 0 |
|             | 6            |           | 81 |   |   | Ŷ |   | <b>x</b> | <u> </u>       |             |   |             |             | 0 |
|             | 6            |           | 81 |   |   | Ţ |   |          |                |             |   |             |             |   |
|             | 6            |           | 81 |   |   | Ŷ |   |          |                |             |   |             |             |   |
|             | 6            | 混合        |    |   |   |   | H |          |                |             |   |             |             | 0 |
| 0           |              |           |    |   |   |   | ( | 0        |                |             |   |             |             |   |

#### 图13-39 使用波纹编辑工具

02 在时间线面板中拖曳编辑点,如图13-40所示。

| > | (序)                          | 列 01 | ≡  |    |   |  |   |   |        |                                     |   |
|---|------------------------------|------|----|----|---|--|---|---|--------|-------------------------------------|---|
|   | 00:00:06:00<br>⅔ ∩ ₽ • २ व्व |      |    |    |   |  |   |   | :00:00 | 00:00:15:00 00:00:30:00 00:00:45:00 | - |
|   |                              | 6    |    | 8  | • |  |   |   |        |                                     | Ő |
|   |                              | 6    |    | 81 | • |  |   |   |        |                                     |   |
|   |                              | 6    |    | 81 | • |  |   |   | 圖 素材   | ■ 烹入 02.mp4[V]                      | 0 |
|   |                              | 6    |    | 81 |   |  | ₫ |   |        | +00:00:05:06 持续时间: 00:00:11:06      | 0 |
|   |                              | 6    |    | 81 |   |  | Ŷ |   |        |                                     |   |
|   |                              | 6    |    | 81 |   |  | Ŷ |   |        |                                     |   |
|   |                              | 6    | 混合 |    |   |  |   | м |        |                                     | 0 |
|   | 0                            |      |    |    |   |  |   | ( | 0      |                                     |   |

#### 图13-40 拖曳编辑点

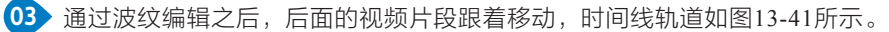

| × 序列01 ☰    |   |    |    |   |  |        |             |             |             |               |   |    |  |
|-------------|---|----|----|---|--|--------|-------------|-------------|-------------|---------------|---|----|--|
| 00:0<br>-≫≂ | 0 | ·  | ٩  |   |  | :00:00 | 00:00:15:00 | 00:00:30:00 | 00:00:45:00 | _             |   |    |  |
|             | 6 |    | 8  | • |  |        |             |             |             |               |   | Ŭ  |  |
|             | 6 |    | 81 | • |  |        |             |             |             |               |   |    |  |
| V1          | 6 |    | 81 | • |  |        |             |             | 2.mp4 [V]   | 📓 泵材02.mp4[V] | Ì | 0  |  |
| A1          | 6 |    | 81 |   |  | Ŷ      |             | - <u>1</u>  |             |               |   | 0  |  |
|             | 6 |    | 81 |   |  | Ţ      |             |             |             |               |   |    |  |
|             | 6 |    | 81 |   |  | Ŷ      |             |             |             |               |   |    |  |
|             | 6 | 混合 |    |   |  |        | н           |             |             |               |   | 0  |  |
| 0           |   |    |    |   |  |        |             | 0           |             |               |   | D. |  |

图13-41 视频片段跟着移动

# 13.3 添加字幕

"字幕"工作区包含文本面板,可以在其中编辑字幕文本。可以在节目监视器上看到显示的字幕;可以 在基本图形面板中编辑字幕的外观;可以在轨道中编辑字幕轨道。

### 13.3.1 字幕

本小节介绍字幕工作区的运用。

01 执行"窗口"|"文本"命令,打开文本面板,如图13-42所示。

剪映+Vlog+Premiere短视频制作从新手到高手

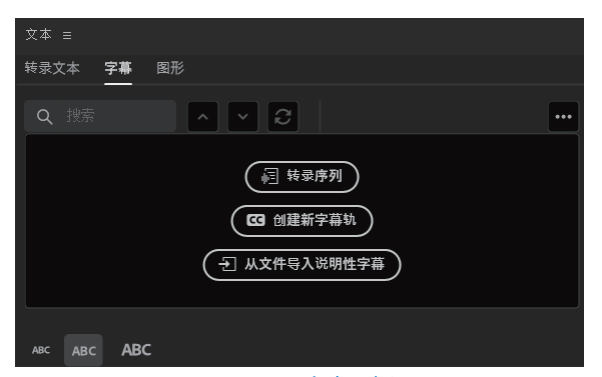

#### 图13-42 文本面板

(2) 在文本面板中,单击"创建新字幕轨",打开 "新字幕轨道"对话框,可以选择字幕轨道格式和样式。如图13-43所示。

3 默认格式选项为"字幕",这项格式可创建美观的风格化字幕,单击"确定"按钮以创建轨道。

**04** Premiere Pro会将新的字幕轨道添加到当前序 列,将播放指示器放置在第一段对话的开头,如 图13-44所示。

| 新     | 字幕轨道     | ×     |
|-------|----------|-------|
| ħ     | 全        |       |
|       | 副标题      | ~     |
| Э.    |          |       |
|       |          | ~     |
| 柞     | 羊式       |       |
|       | 无        | ~     |
|       |          |       |
|       |          |       |
|       |          |       |
|       |          |       |
|       |          |       |
|       |          |       |
| 图13-4 | 3 "新字幕轨道 | 道"对话框 |

| × 序 | ◎ 序列01 ☰ |      |    |   |    |                |   |                                                    |  |  |  |  |  |  |  |
|-----|----------|------|----|---|----|----------------|---|----------------------------------------------------|--|--|--|--|--|--|--|
| 00: | 00:      | 00:0 | 0  | _ | а  | _              |   | <u>:0</u> 0:00 00:00;15:00 00:00:30:00 00:00;45:01 |  |  |  |  |  |  |  |
| -3% | 6        | cı   | 87 | • | 副标 | <b>运</b><br>:题 |   |                                                    |  |  |  |  |  |  |  |
|     | 6        |      | 8  | • |    |                |   | 0                                                  |  |  |  |  |  |  |  |
|     | 6        |      | 81 | 0 |    |                |   |                                                    |  |  |  |  |  |  |  |
| V1  | 6        |      | 8  | 0 |    |                |   |                                                    |  |  |  |  |  |  |  |
| A1  | 6        |      | 8  |   |    | Ŷ              |   |                                                    |  |  |  |  |  |  |  |
|     | 6        |      | 81 |   |    | Ŷ              |   |                                                    |  |  |  |  |  |  |  |
|     | 6        |      | 81 |   |    | Ŷ              |   |                                                    |  |  |  |  |  |  |  |
|     | 6        | 混合   |    |   |    |                | н | 0                                                  |  |  |  |  |  |  |  |
| 0   |          |      |    |   |    |                | 0 |                                                    |  |  |  |  |  |  |  |

图13-44 字幕轨道

05 打开文本面板,单击"字幕"按钮,如图13-45所示。

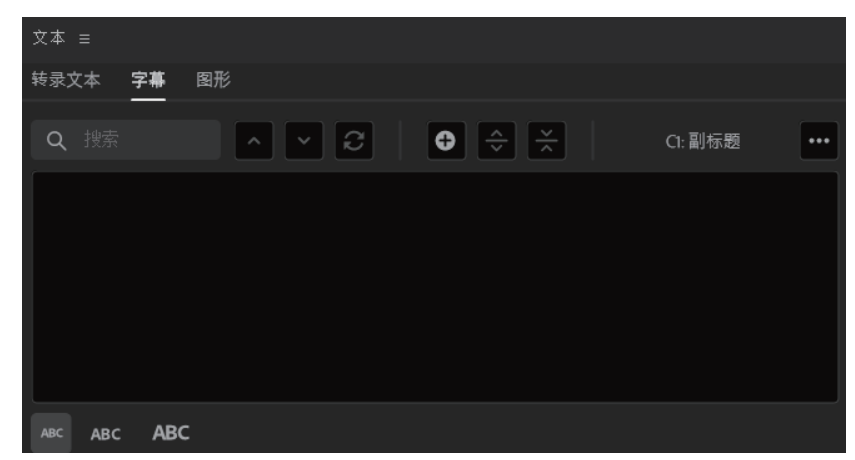

图13-45 文本面板

●6 单击文本面板中的●图标添加空白字幕。双击文本面板或节目监视器中的"新建字幕"以开始编辑字幕, 键入字幕文本,如图13-46所示。

07 在时间线中修剪字幕的终点,以便与对话的结尾对齐,如图13-47所示。

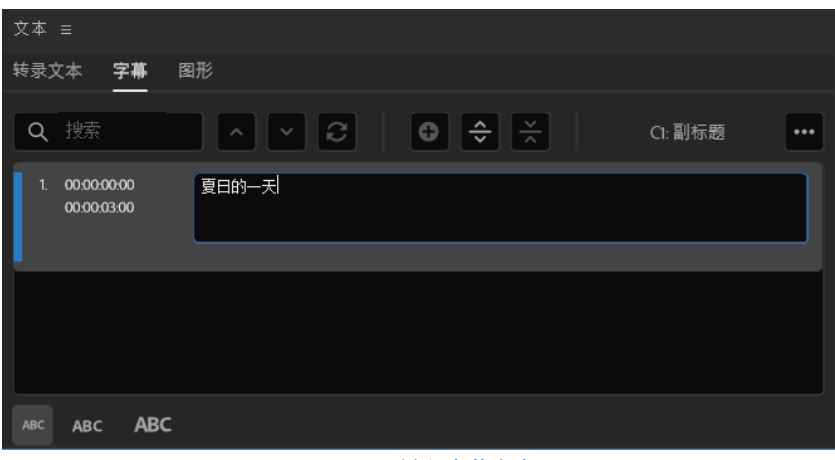

#### 图13-46 键入字幕文本

| × 序  | × 序列01 ☰ |      |    |       |    |   |   |                                            |   |  |  |  |  |  |  |
|------|----------|------|----|-------|----|---|---|--------------------------------------------|---|--|--|--|--|--|--|
| 00:0 | ):00     | 0:00 | 0  |       |    |   |   | :00:00 00:00:15:00 00:00:30:00 00:00:45:01 |   |  |  |  |  |  |  |
| -¥2  | _ ∩      |      |    | • • • |    |   |   |                                            |   |  |  |  |  |  |  |
|      | 6        | C1   | 81 | ø     | 副标 | 题 |   |                                            |   |  |  |  |  |  |  |
|      | 6        |      | 81 | ø     |    |   |   |                                            | 0 |  |  |  |  |  |  |
|      | 6        |      | 81 | o     |    |   |   |                                            |   |  |  |  |  |  |  |
| V1   | 6        |      | 81 | 0     |    |   |   |                                            | 0 |  |  |  |  |  |  |
| A1   | 6        |      | 81 |       |    | Ŷ |   |                                            | 0 |  |  |  |  |  |  |
|      | 6        |      | 81 |       |    | Ŷ |   |                                            |   |  |  |  |  |  |  |
|      | 6        |      | 81 |       |    | Ŷ |   |                                            |   |  |  |  |  |  |  |
|      | 6        | 混合   |    |       |    |   | H |                                            | 0 |  |  |  |  |  |  |
| 0    |          |      |    |       |    |   | 0 |                                            |   |  |  |  |  |  |  |

图13-47 修剪字幕的终点

### 13.3.2 语音转字幕

使用语音转文本功能为视频添加字幕,不但可 以自动转录和添加字幕,还能对结果进行调整。字 幕工作区包含文本面板,转录文本和字幕选项卡, 可在转录文本选项卡中自动转录视频,然后生成字 幕,在字幕选项卡以及节目监视器中进行编辑。字 幕在时间线上有自己的轨道,可以使用基本图形面 板中的设计工具设置字幕样式。

01 在项目面板中导入视频和音频,如图13-48所示。

02 将项目面板中的"素材01"拖曳到时间线面板,再将"音频素材"拖曳到音频轨道上,如图13-49 所示。

03 执行"窗口"|"文本"命令,打开文本面板,单击"转录文本"选项卡,如图13-50所示。

04 在"转录文本"选项卡中,单击"创建转录" 按钮,打开"创建转录文本"对话框,在"语言"下 拉列表中选择"简体中文"选项,如图13-51所示。

05 单击"转录"按钮, Premiere Pro开始转录过

程并在"转录文本"选项卡中显示结果,如图13-52 所示。

●6 可以在"转录"文本框中对文字进行替换。在 "搜索"文本字段中输入搜索的文本,在"替换为" 文本框中输入要替换的文本,单击"替换"按钮

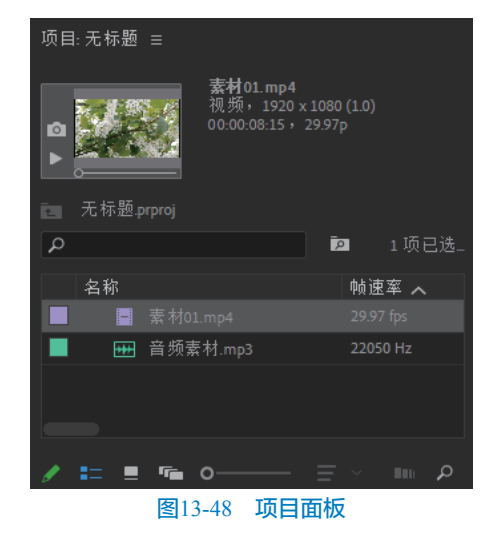

#### 剪映+Vlog+Premiere短视频制作从新手到高手

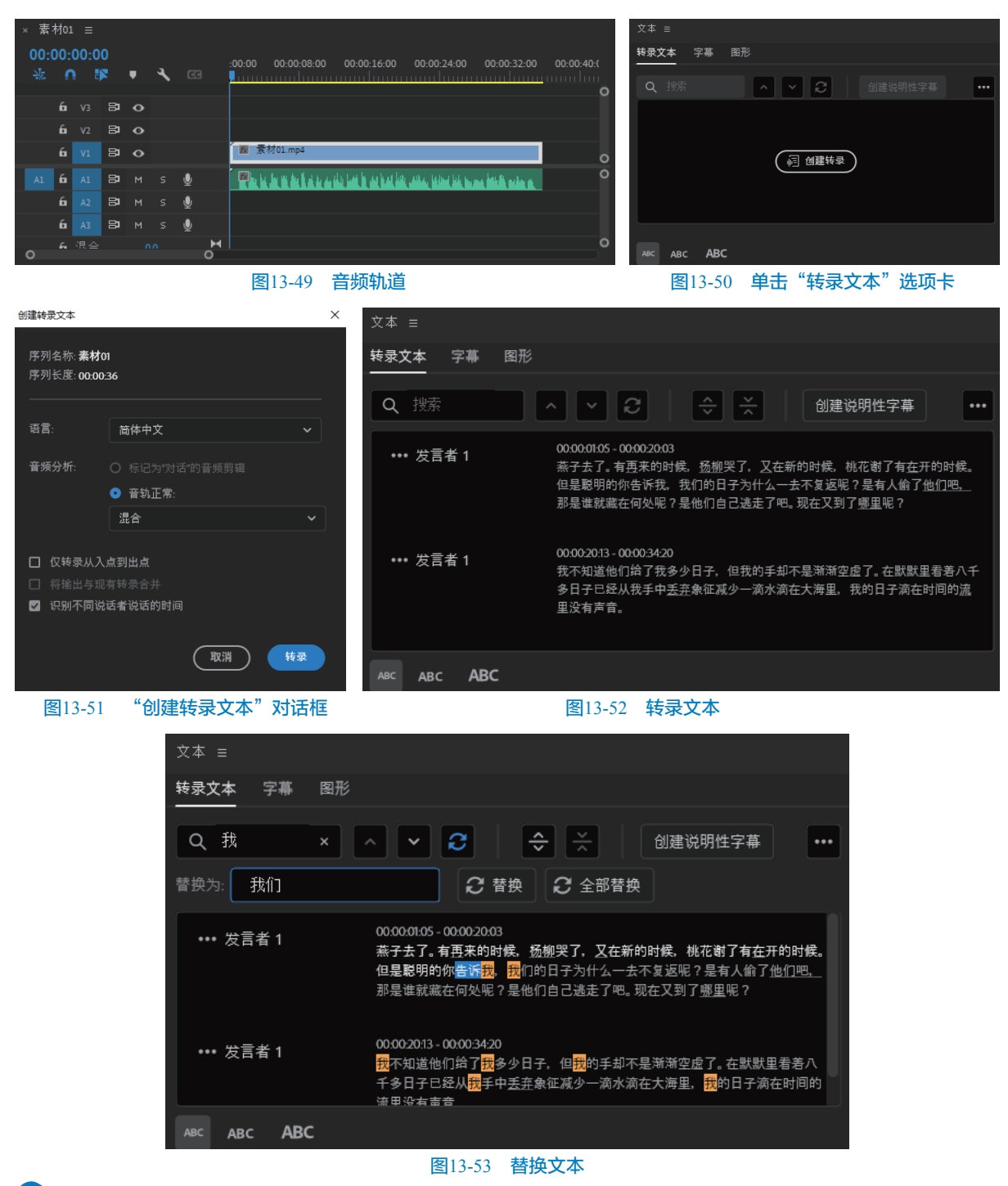

07 单击"全部替换"按钮即可将转录的文字全部替换,如图13-54所示。

对转录文本感到满意后,即可将其转换为时间线上的字幕。

01 单击"创建说明性字幕"按钮,打开"创建字幕"对话框,如图13-55所示。

02 选中"从序列转录创建"单选按钮,设置最大长度,选中"单行"单选按钮,单击"创建"按钮,字幕将添加到时间线上的字幕轨道中,与视频中的对话节奏保持一致,如图13-56所示。

03 创建的字幕在文本框中显示,如图13-57所示。

04) 在"字幕"选项卡中双击字幕,即可打开基本图形面板,可以对字幕进行设置,如图13-58所示。

05 在"基本图形"面板中可以选择字体、字号大小和颜色等内容。

#### > 第13章 Premiere Pro快速入门

(取消)

创建

×

~

创建字幕

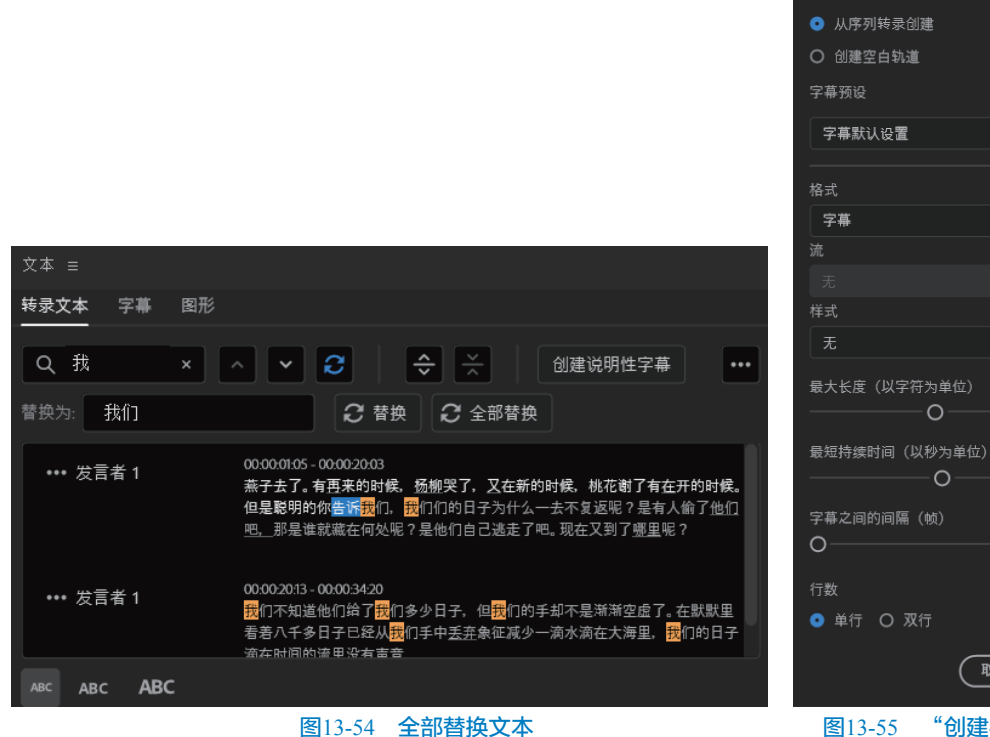

#### 图13-54 全部替换文本

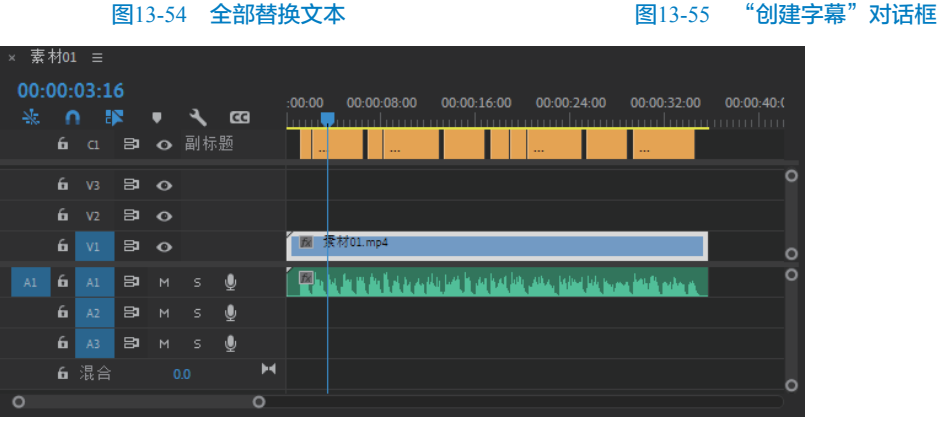

#### 图13-56 时间线上的字幕轨道

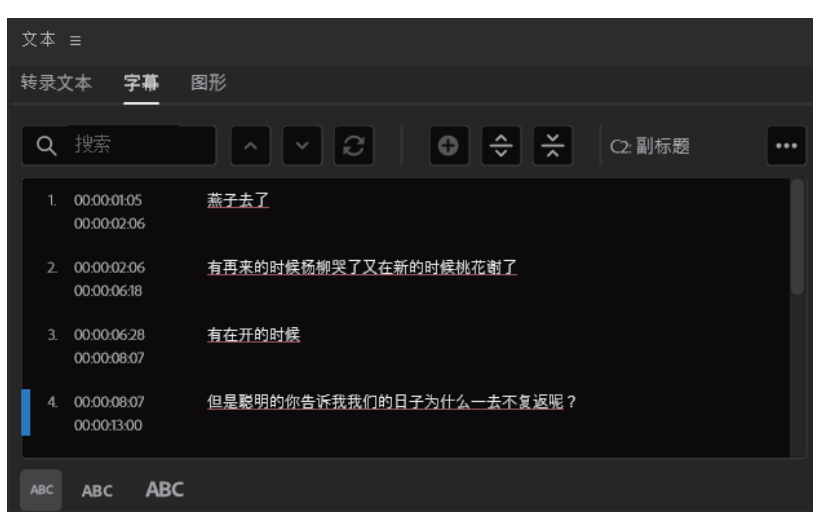

图13-57 字幕在文本框中显示

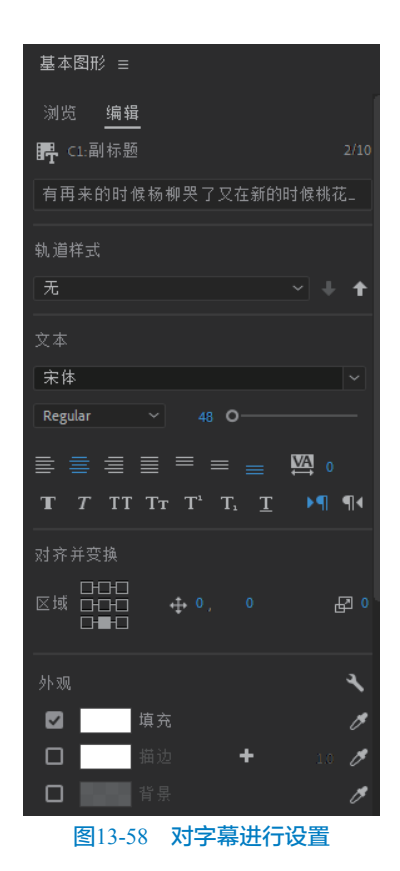

### 13.4 视频过渡

过渡是添加在视频片段之间的效果,用于让视频片段之间的切换形成动画效果,过渡用于将场景从一个镜头移动到下一个镜头。Premiere Pro软件中的视频过渡包括内滑、划像、擦除、沉浸式视频、溶解、缩放、过时和页面剥落,如图13-59所示。

内滑包括中心拆分、内滑、带状内滑、急摇、 拆分和推过渡效果。

划像包括盒形划像过渡、交叉划像过渡、菱形 划像过渡和圆划像过渡。

擦除包括双侧平推门擦除过渡、渐变擦除过 渡、插入擦除过渡和擦除等过渡。

主ttot

沉浸式视频包括VR光圈擦除、VR光线、VR渐 变擦除、VR漏光、VR球形模糊等过渡。

溶解包括叠加溶解、交叉溶解、渐隐为黑色、 渐隐为白色、胶片溶解、非叠加溶解过渡。 缩放只包括交叉缩放一个过渡效果。

过时包括渐变擦除、立方体旋转和翻转过渡。 页面剥落包括页面剥落过渡和翻页过渡。

| 效果 ☰           |    |     |
|----------------|----|-----|
| ٩              | 32 | YUV |
| > 🎫 预设         |    |     |
| > 🎫 Lumetri 预设 |    |     |
| > 🖿 音频效果       |    |     |
| > 🖿 音频过渡       |    |     |
| > 🖿 视频效果       |    |     |
| ~  视频过渡        |    |     |
| >  内滑          |    |     |
| > 🖿 划像         |    |     |
| > 🖿 擦除         |    |     |
| > 🖿 沉浸式视频      |    |     |
| > 🖿 溶解         |    |     |
| > 🖿 缩放         |    |     |
| > 🖿 过时         |    |     |
| >  页面剥落        |    |     |
|                |    | Ŵ   |

图13-59 视频过渡

下面介绍过渡效果的使用方法。

01 打开Premiere Pro软件,在项目面板中导入素 材,如图13-60所示。

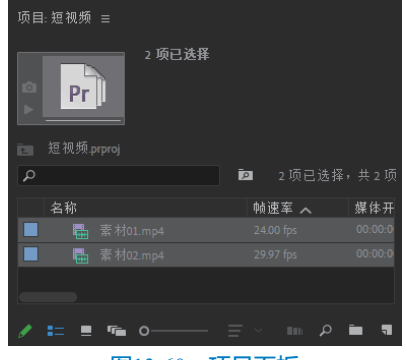

图13-60 项目面板

02 将"素材01"和"素材02"拖曳到时间线面板,时间线面板如图13-61所示。

| 00:(<br>-‰ | ):00<br>∩ | 0:00<br>1 | 0  | · | ٩, |   | :00  | 00          | 00:00:16:00 | 00: | 00:32:00 |            | 00:00:48:0 |   |
|------------|-----------|-----------|----|---|----|---|------|-------------|-------------|-----|----------|------------|------------|---|
|            | 6         |           | 81 | • |    |   |      |             |             |     |          |            |            |   |
|            | 6         |           | 81 | • |    |   |      |             |             |     |          |            |            |   |
|            | 6         |           | 81 | 0 |    |   | ľ    | 【 柔材01.mp4[ | [V]         |     |          | <b>N</b> 3 | 新702       | 0 |
|            | 6         |           | 81 |   |    | Ŷ | - li |             |             |     |          | <b></b>    |            | 0 |
|            | 6         |           | 8  |   |    | Ŷ |      |             |             |     |          |            |            |   |
|            | 6         |           | 81 |   |    | Ŷ |      |             |             |     |          |            |            | 0 |
| 0          |           |           |    |   |    |   | Ó    |             |             |     |          |            |            |   |

图13-61 时间线面板

03) 在"效果"面板展开视频过渡,如图13-62所示。

04 展开"溶解",选择"交叉溶解"过渡,将过渡拖曳到时间线面板两个片段之间,如图13-63所示。

| 效果 ☰      |                                         |      |              |   |          |                                       |            |                   |
|-----------|-----------------------------------------|------|--------------|---|----------|---------------------------------------|------------|-------------------|
| ٩         | 61 62 🕅                                 |      |              |   |          |                                       |            |                   |
| ~  视频过渡   |                                         |      |              |   |          |                                       |            |                   |
| > 🖿 内滑    |                                         | -    |              |   |          |                                       |            |                   |
| >  划像     |                                         | × 素杉 | <b>†01</b> ≡ |   |          |                                       |            |                   |
| > ▶ 接除    |                                         | 00-0 | 0-00-00      | n |          |                                       |            |                   |
| > 🖿 沉浸式视频 |                                         |      | o            |   | а        | :00:00 00:00:10                       | 5:00 00:00 | 32:00 00:00:48:00 |
| ~ ┢ 溶解    |                                         | -3%  | 11 0         | • | <u>`</u> | _ <mark></mark>                       |            | <u></u>           |
| MorphCut  |                                         |      |              |   |          |                                       |            |                   |
| ☑ 交叉溶解    |                                         |      |              |   |          |                                       |            |                   |
| ☑ 叠加溶解    |                                         |      |              |   |          | · · · · · · · · · · · · · · · · · · · |            | a m Sta           |
| ☑ 白场过渡    |                                         |      | ía V1        |   |          | IX SEASUL.mp4[V]                      |            |                   |
| ☑ 腋片溶解    |                                         |      | G A1         |   |          | - <u>12</u>                           |            |                   |
| ☑ 非叠加溶解   |                                         |      |              |   |          |                                       |            |                   |
| ⊿ 黑场过渡    |                                         |      | ía A2        |   |          |                                       |            |                   |
| > 🖿 缩放    | J                                       |      | бі A3        |   |          |                                       |            |                   |
| > 🖿 过时    |                                         | 0    |              |   |          | 0                                     |            |                   |
|           | i ii ii ii ii ii ii ii ii ii ii ii ii i |      |              |   |          |                                       |            |                   |

#### 图13-62 视频过渡

05 在时间线面板中选择过渡,在"效果控件"面 板中设置过渡的时长,如图13-64所示。

| 效果控件 ☰      |                                   |                              |  |
|-------------|-----------------------------------|------------------------------|--|
| 素材01.交叉溶解   |                                   | ► 00:00                      |  |
| B           | 持续时间 00-00-01:00<br>对齐:<br>中心切入 ~ | A 素材01<br>fx 300<br>B 素材02.m |  |
| 显示实际源       |                                   |                              |  |
| 00:00:18:01 |                                   | 0_0<br>▼. ⊳≀ ≞               |  |
|             |                                   | 1.1                          |  |

#### 图13-64 效果控件

可以使用同样的方法,在制作视频时添加其他 过渡效果。

## 13.5 视频效果

Premiere Pro包括各种各样的音频与视频效果, 可将其应用于视频剪辑中。通过效果可以增添特别 的视频及音频特性,或提供与众不同的功能属性。 视频效果包括变换、图像控制、实用程序、扭曲、 时间、杂色与颗粒、模糊与锐化、沉浸式视频、生 成、视频、调整、过时、过渡、透视、通道、键 控、颜色校正和风格化,如图13-65所示。

通过效果可以改变素材曝光度或颜色、扭曲图 像或增添艺术效果。下面介绍视频效果的运用。

01 打开Premiere Pro软件,在项目面板中导入素 材,如图13-66所示。

将"素材01"拖曳到时间线面板,如图13-67所示。

图13-63 添加过渡效果

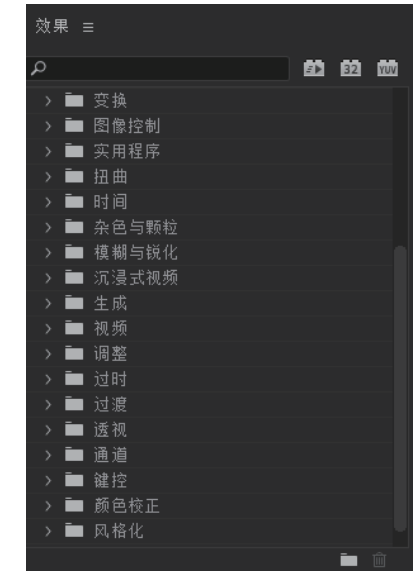

图13-65 视频效果

| 项目:短视频 ☰     |                                     |
|--------------|-------------------------------------|
| ▼            | x 2160 (1.0)<br>25.00p<br>.压缩 - 立体声 |
| 至 短视频.prproj |                                     |
| Q            | 🙍 1项已选择,共1项                         |
| 名称           | 帧速率 🦱 媒体开                           |
| ■ ■ 素材01.mp4 |                                     |
| _            |                                     |
| 🖌 🖿 🖷 o      | E - m 2 ■ ¶                         |
| 图13-66 I     | 而日面板                                |

03 打开"效果"面板,在视频效果下展开"颜色 校正"选项栏,如图13-68所示。

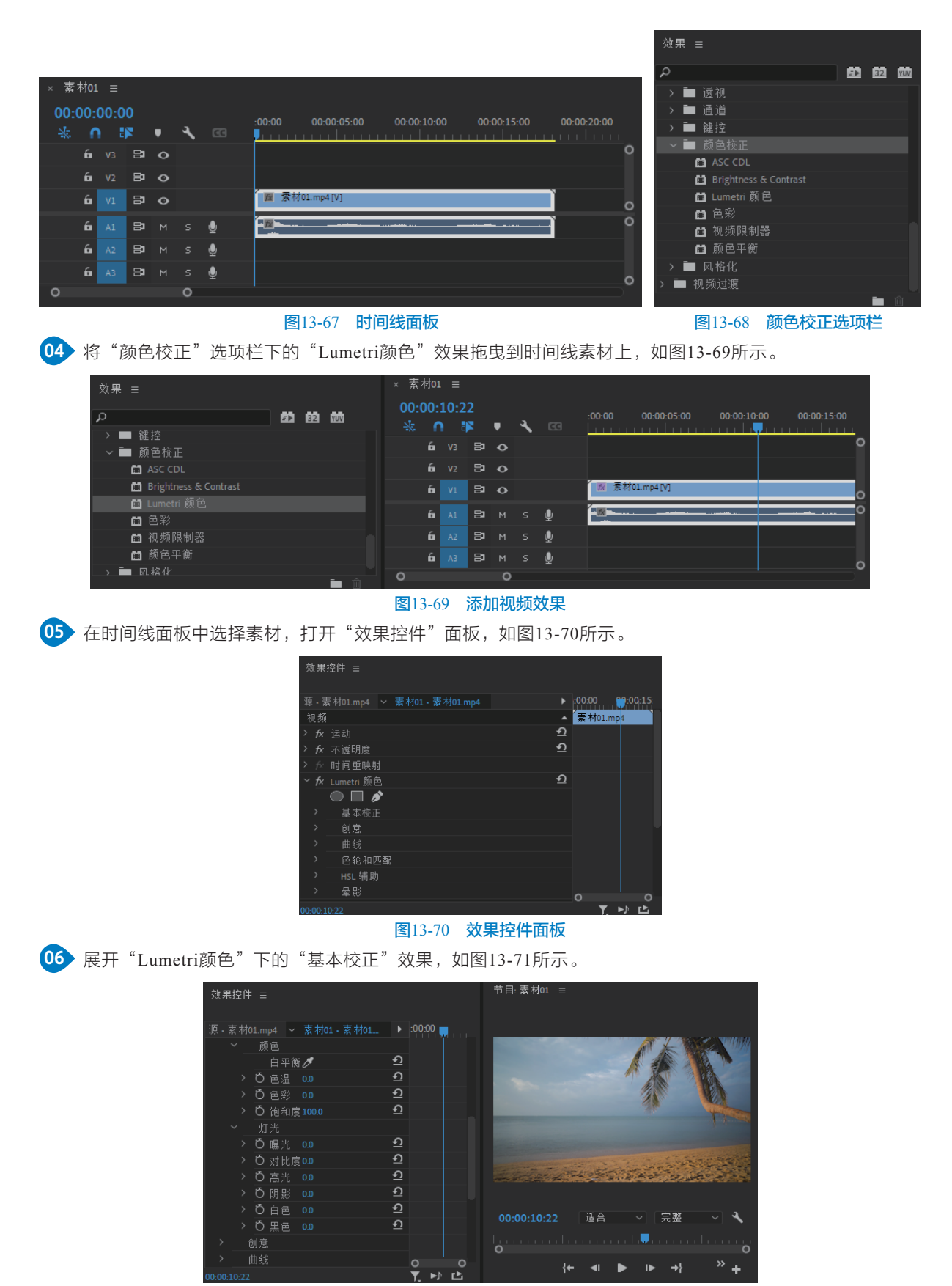

图13-71 基本校正效果

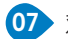

07 对色温、色彩、饱和度、曝光、对比度、高光、阴影和黑色参数进行调整,如图13-72所示。

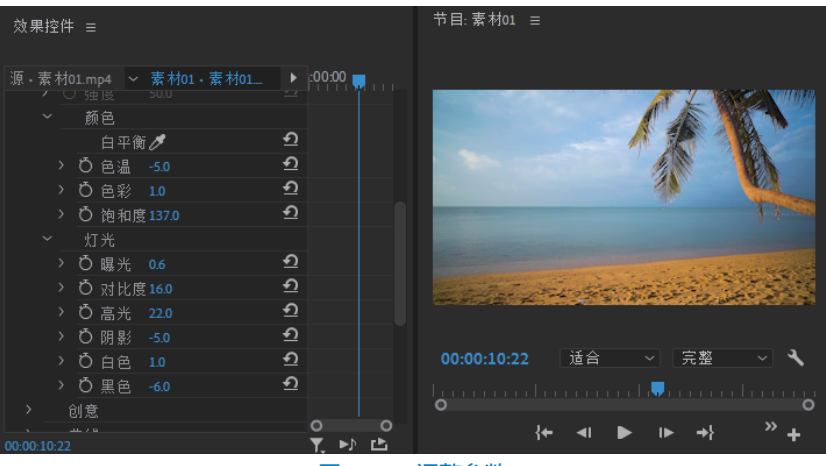

图13-72 调整参数

#### 13.6 重新混合音频

Premiere Pro新增了重新混合功能,使用重新混合功能可以找到音频的理想剪切点或循环。应用重新混合 功能时,Premiere Pro需要先执行分析,测量音频中每个节拍的特质,并将它们与其他节拍进行比较,根据这 些特质查找最高置信度的路径,创建连贯且无缝衔接的重新混合音频,并自动添加剪切和交叉淡化。

下面介绍重新混合音频功能的使用方法。

01 在项目面板中导入视频和音频素材,如图13-73所示。

项目:短视频 ☰ 2 项已选择 Pr 2 帧速率 へ ■ 素材01.mp4 💷 🔎 🖬 🦷 **: ! ~** 0-

图13-73 项目面板

02 将视频"素材01"拖曳到时间线面板,再将"音乐素材"拖曳到时间线音频轨道上,如图13-74所示。

| × 素      | 材01      |            |             |   |   |   |          |                    |                    |                    |                |   |
|----------|----------|------------|-------------|---|---|---|----------|--------------------|--------------------|--------------------|----------------|---|
| 00:<br>* | :00<br>1 | 00:0<br>v3 | 0<br>8<br>8 | • | ٦ |   | :00:00 0 | <b>10:00:16:00</b> | <b>00:00:32:00</b> | <b>00:00:48:00</b> | 00:01:04:00    | 0 |
|          | 6        |            | 81          | • |   |   |          |                    |                    |                    |                |   |
|          | 6        |            | 81          | • |   |   | 🕅 索材01.  |                    |                    |                    |                | 0 |
| A1       | 6        |            | 8           |   |   | Ŷ |          |                    |                    |                    | and the second | 0 |
|          | 6        |            | 81          |   |   | Ŷ |          |                    |                    |                    |                |   |
| ~        | 6        | A3         | 81          | м |   | J |          |                    |                    |                    |                | 0 |
| 0        |          |            |             |   |   |   | 0        |                    |                    |                    |                | / |
|          |          |            |             |   |   |   | (石)10 5  |                    | = + -+             |                    |                |   |

图13-74 拖曳素材

使用同样的方法,可以为视频素材添加更多的视频效果。

03 在时间线面板中选择音乐素材,在工具栏面板选择"波形编辑工具"下的"重新混合工具",如图13-75 所示。

04 在时间线中拖动音乐剪辑的右边缘,使音频素材的时长和视频的时长一致,如图13-76所示。

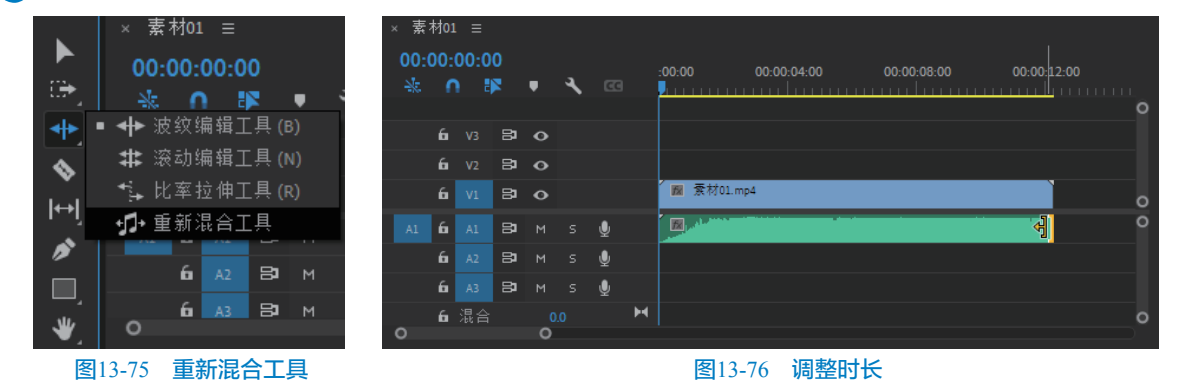

这样就可以对音频素材进行重新混合,也可以 在"基本声音"面板中编辑"重新混合"的属性。 重新混合会始终保留剪辑的开头和结尾,只重 新混合中间部分,以便实现无缝过渡。

# 13.7 录音

在Premiere Pro中可以使用轨道混合器录制音频,也可以直接在时间线中录制画外音。

本节介绍在时间线中录制画外音的方法。 **01** 在时间线中选择要向其中添加画外音的轨道, 将播放指示器放在轨道开始点的位置,如图13-77 所示。

| × 素材0  | × 素材01 ≡ |    |   |   |   |        |             |             |            |  |  |  |  |  |  |
|--------|----------|----|---|---|---|--------|-------------|-------------|------------|--|--|--|--|--|--|
| 00:00: | 00:0     |    |   |   |   | .00.00 | 00-00-04-00 | 00-00-08-00 | 00-00-12-0 |  |  |  |  |  |  |
|        |          |    | • | ٩ |   |        |             |             |            |  |  |  |  |  |  |
| 6      |          | 8  |   |   |   |        |             |             |            |  |  |  |  |  |  |
| 6      |          | 8  |   |   |   |        |             |             |            |  |  |  |  |  |  |
| 6      |          | 8  |   |   |   |        |             |             |            |  |  |  |  |  |  |
| 6      |          | 8  |   |   | ₫ |        |             |             | 0          |  |  |  |  |  |  |
| 6      |          | 81 |   |   | Ŷ |        |             |             |            |  |  |  |  |  |  |
| 6      |          | 81 |   |   | Ŷ |        |             |             |            |  |  |  |  |  |  |
| 0      |          |    | 0 |   |   |        |             |             |            |  |  |  |  |  |  |

#### 图13-77 放置播放指示器

●2 单击音频轨道上的"录制"按钮 , 节目窗口显示倒计时提示, 倒计时到达0之后, 便开始录制, 节目窗口如图13-78所示。

③ 录制完成后单击"停止录制"按钮或者按空格
键即可完成音频录制,时间线面板如图13-79所示。
④ 完成录制后,即创建了此次录制的音频文件, 该音频文件作为新的项目项导入到项目面板,如图13-80 所示。

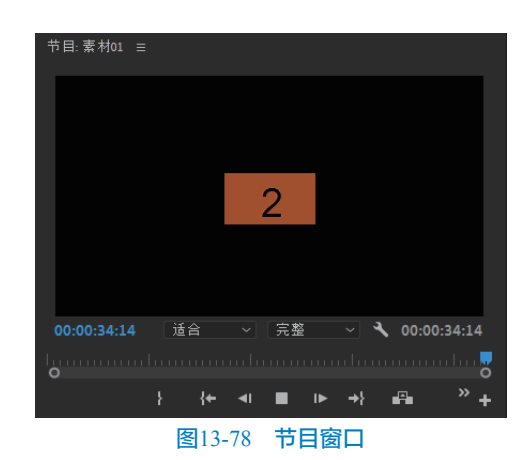

### 图13-79 时间线面板

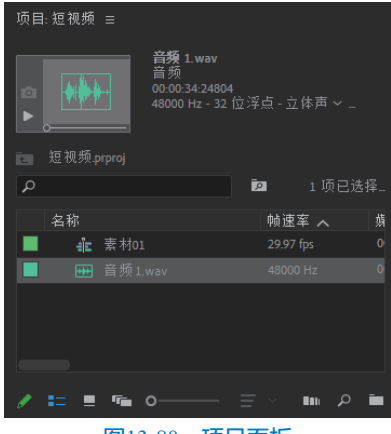

图13-80 项目面板

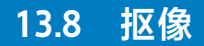

抠像是指吸取视频画面中的某一种颜色并将其 调整为透明色,之后这种透明色将被清除,从而使 该画面下的背景画面显现出来,这样就形成了两层 画面的叠加合成。通过这样的方式,单独拍摄的角 色经抠像后可以与各种背景合成在一起。

01 在项目面板中导入素材,如图13-81所示。

02 在项目面板中选择"素材01"并拖曳到时间线 面板,如图13-82所示。

03 在效果面板展开"键控"类别,如图13-83 所示。

| 项目:短视频 ≡<br> |          |           |     |
|--------------|----------|-----------|-----|
| ©            |          |           |     |
| 💼 短视频.prp    |          |           |     |
| ٩            | Ē        | 2         | 2 项 |
| 名称           |          | 帧速率 へ     | 娸   |
|              | 素材01.mp4 |           | 0   |
|              | 素材02.mp4 | 29.97 fps | 0   |
|              |          |           |     |
|              |          |           |     |
| / == =       | r∎ o——   | م IIII ~  | -   |

图13-81 项目面板

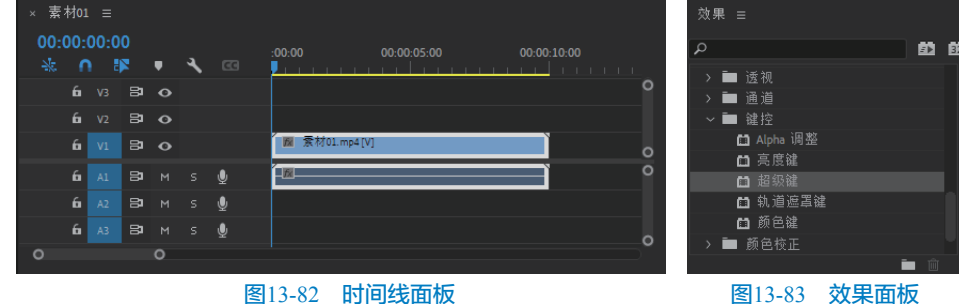

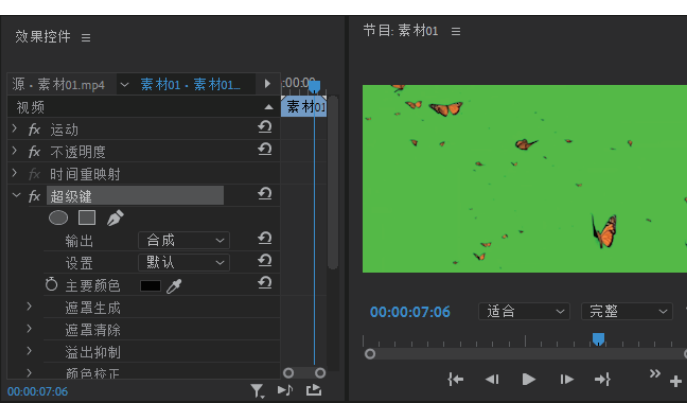

图13-84 拖曳"超级键"效果

05 在"超级键"效果中,用"主要颜色"吸管吸取画面背景中的绿色,如图13-85所示。

节目:素材01 ☰ 效果控件 ☰ ► :00:0 ▲ 素材0 fx 超级键 - 1 ٩ ►) L

图13-85 吸取画面背景颜色

#### 图13-83 效果面板

04) 将"超级键"效果拖曳到时间线面板的"素材01"上,打开"效果控件"面板,如图13-84所示。

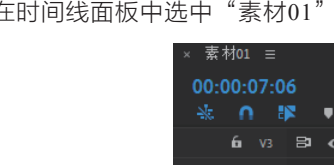

06 在时间线面板中选中"素材01"并拖曳到时间线V2轨道上,如图13-86所示。

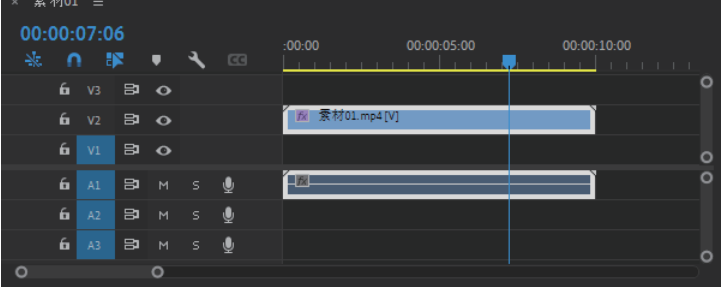

#### 图13-86 V2轨道

07 在项目面板中选中"素材02"并拖曳到时间线V1轨道上,如图13-87所示。

| × 素        | 材01               | ≡    |         |   |   |   |          |               |   |
|------------|-------------------|------|---------|---|---|---|----------|---------------|---|
| 00:0<br>-₩ | 00:00<br><b>0</b> | 00:1 | .7<br>R | · | ٦ |   | :00:0    | 0 00:00:05:00 |   |
|            | 6                 |      | 81      | • |   |   |          |               |   |
|            | 6                 |      | 81      | • |   |   | ħ.       | 素材01.mp4[V]   |   |
|            | 6                 |      | 81      | • |   |   | <b>B</b> | 索材02.mp4      | 0 |
|            | 6                 |      | 8       |   |   | Ŷ | 1        |               | 0 |
|            | 6                 |      | 81      |   |   | Ŷ |          |               |   |
|            | 6                 |      | 81      |   |   | Ŷ |          |               | 0 |
| 0          |                   |      | 0       |   |   |   |          |               |   |

图13-87 V1轨道

08 节目窗口显示合成后的效果,如图13-88所示。

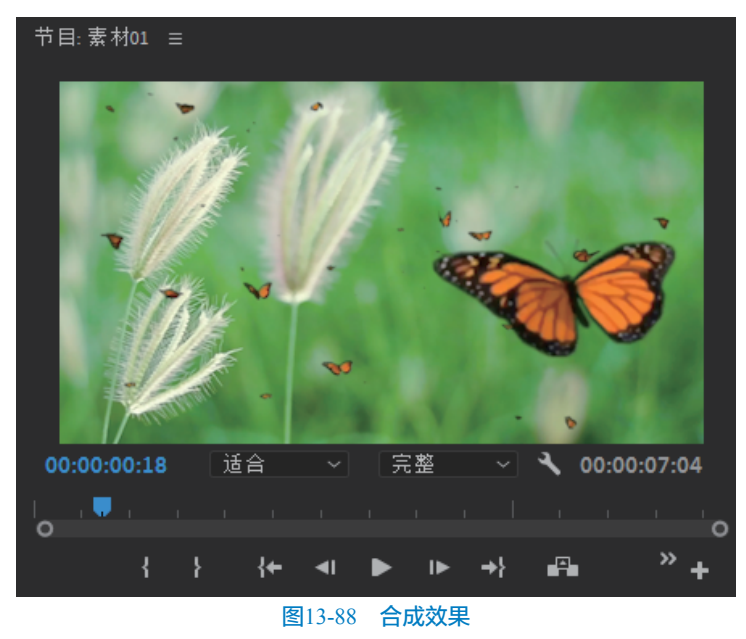

在超级键效果中还可以调整遮罩生成、遮罩清除、溢出抑制和颜色校正,让抠像的效果更好。